## Basics of MCA V3 Portal

## A Training Session

### Guidance to trainers

- Thank you for the support in this MCA/LTI/ICSI Joint initiative to enhance Corporate governance
- ✓ V3 is an enhanced platform, and many forms are required to be filed. User registration numbers need to be enhanced and hence this Training initiative
- ✓ You may answer queries that you can and for the remaining the participants can submit issues via google forms
- ✓ Advise users to support this initiative and be assured that all google queries will receive a call to appreciate and understand their problems
- ✓ Appraise users that many forms HAVE been filed successfully across all types and specific issues continue to exist which are in the process of being addressed by MCA

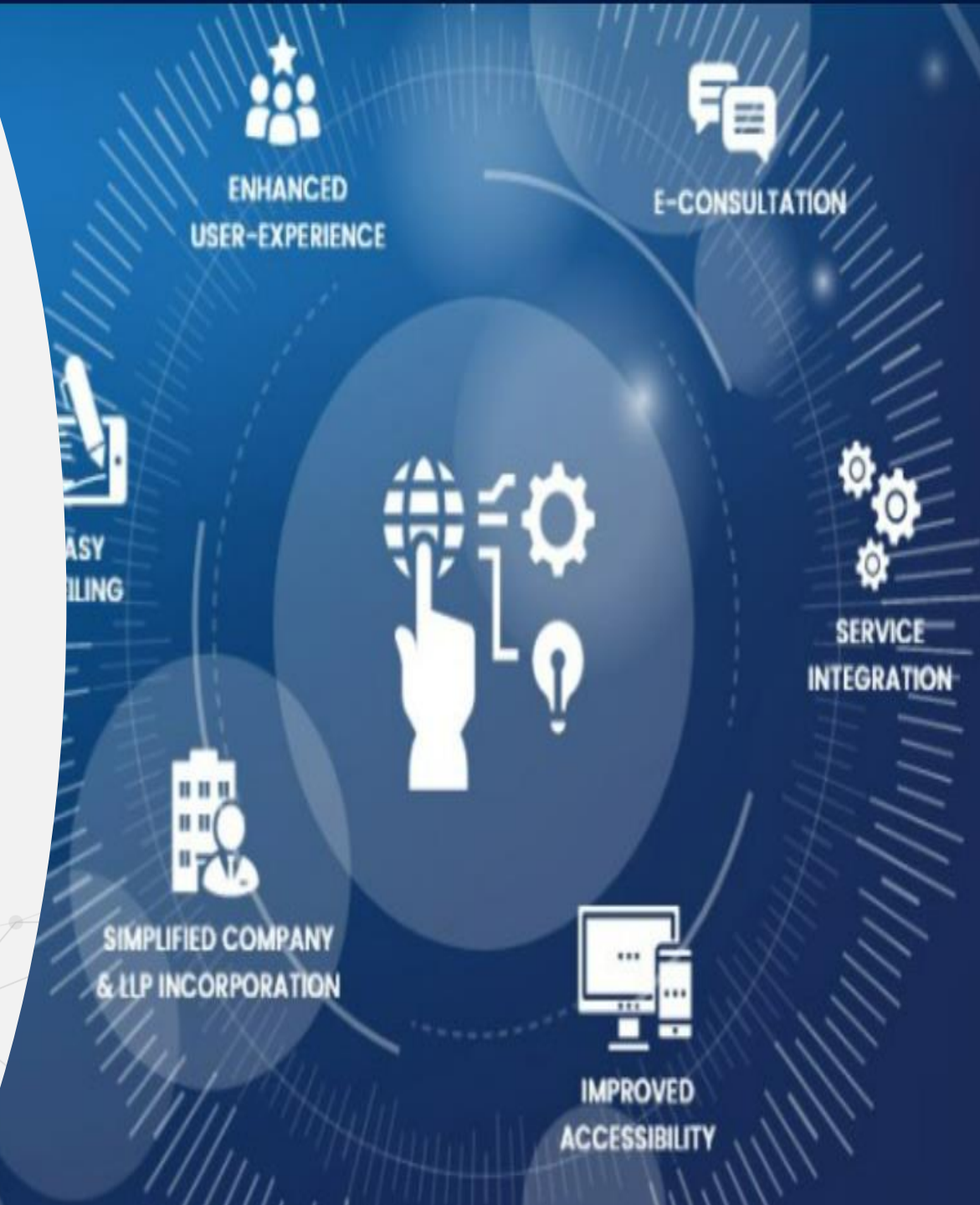

#### This Training Program

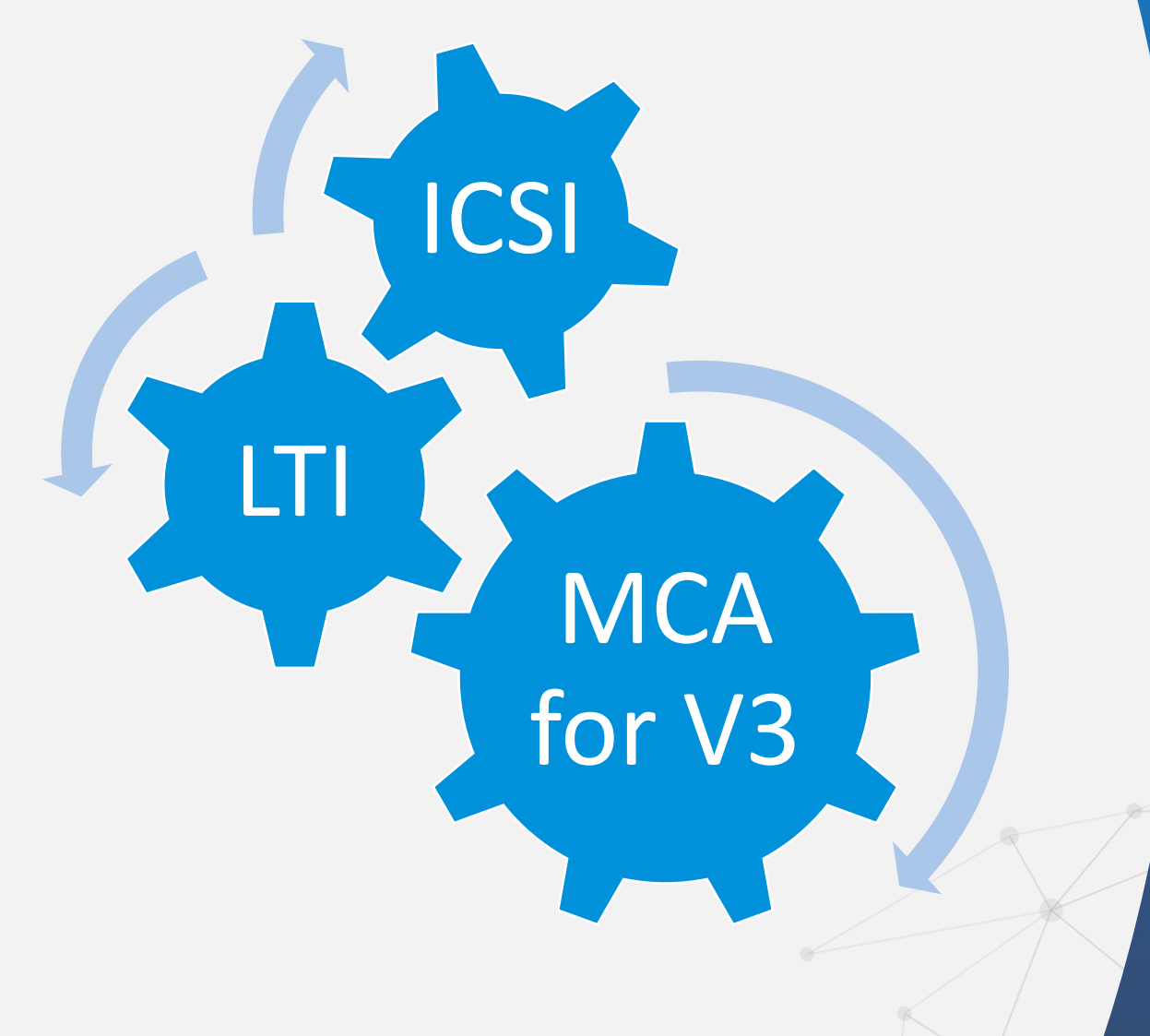

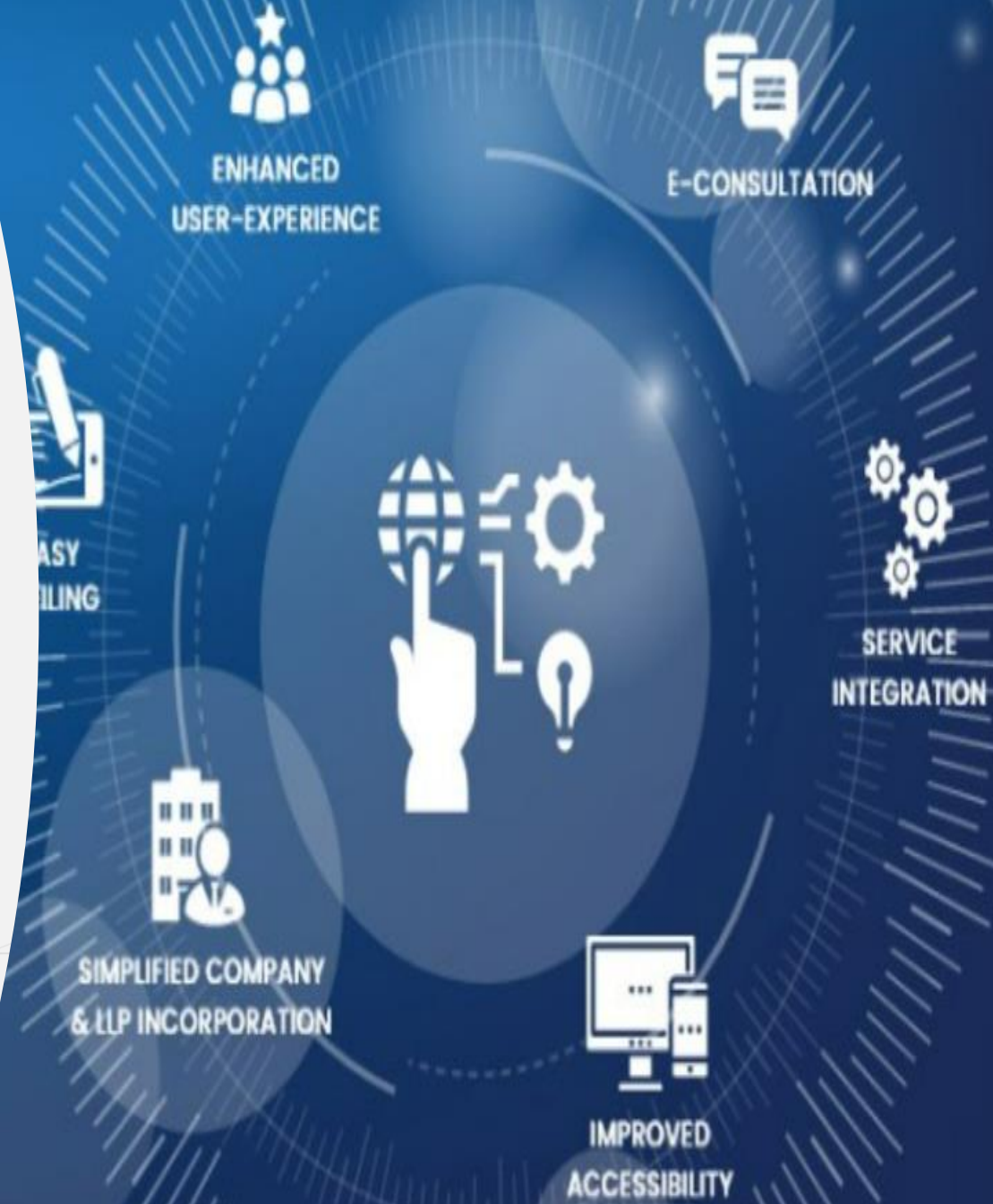

## **Overview of the Training Program**

- ✓ What is V2 MCA
- ✓ What is V3 MCA
- ✓ User types
- ✓ Where are you, the Trainee
- ✓ Registration of Registered User
- Registration of Business User Director user
- Registration of Business User Professional user
- Registration of Business User Company / LLP user
- ✓ Profile Update in V3
- ✓ Forgot Password
- ✓ Associate DSC

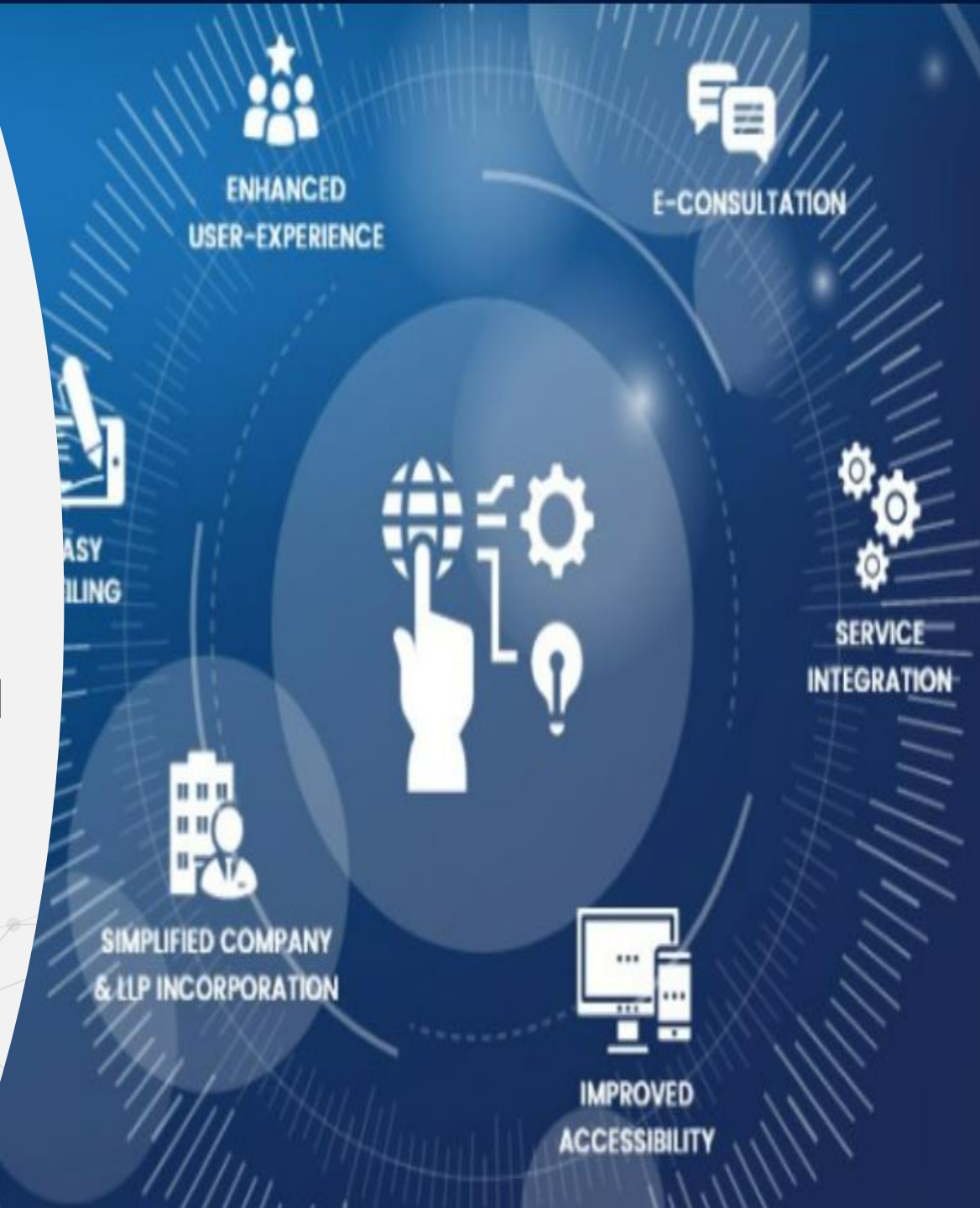

What is V2 Portal of MCA ?

V2 portal is Version 2 of the MCA portal which was used to file various forms relating to Companies and LLP's .

LLP Services have been discontinued on V2 portal and have now been migrated to V3 portal.

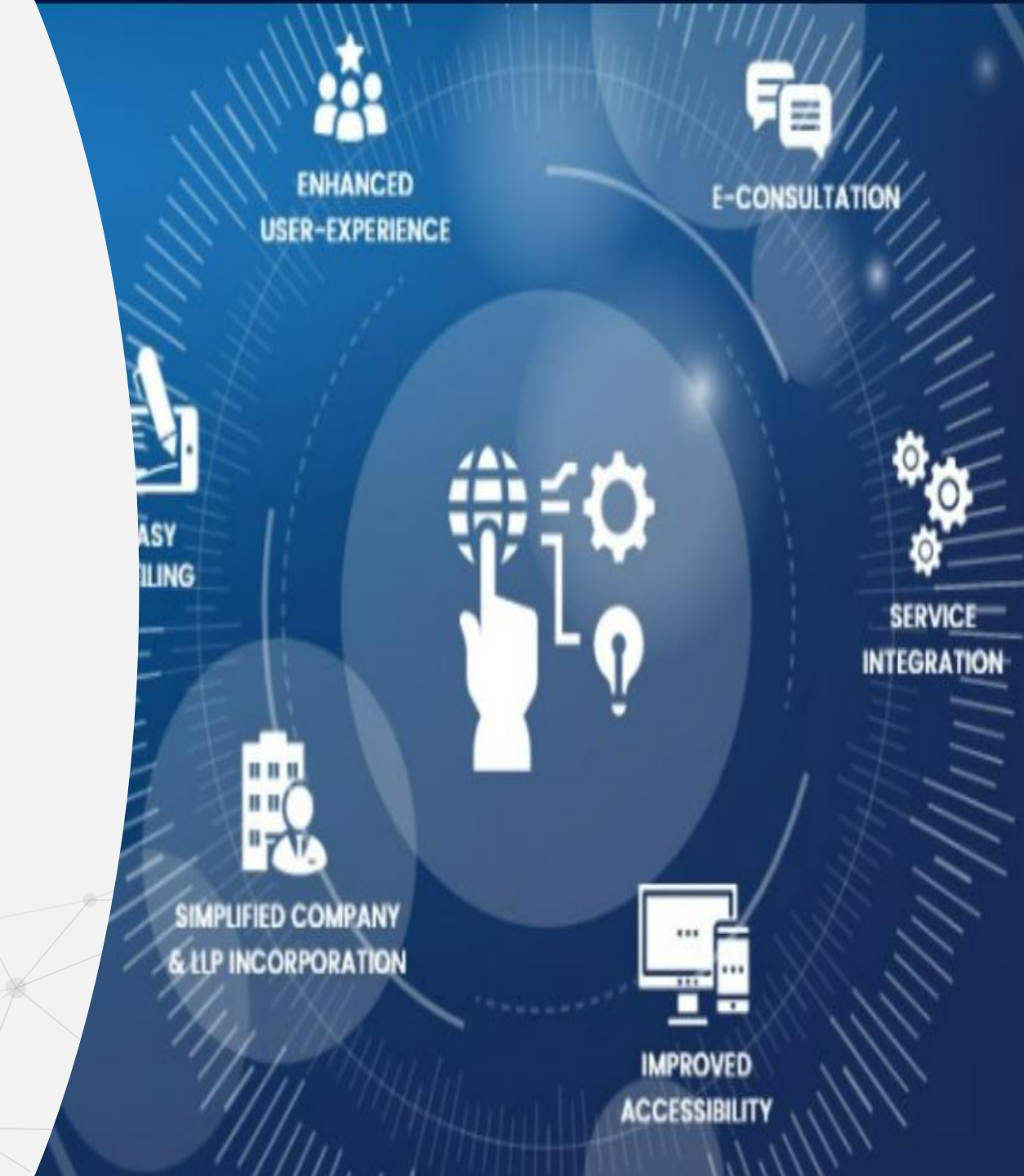

### What is V3 Portal of MCA ?

MCA is in process of upgrading the present version of the portal from Version 2 to Version 3 in a phased manner. This is an enhanced version of the V2 portal and is presently live only for LLP's

The V3 portal presently enables the following for LLP's

- User Registration & Login
- DSC Association
- LLP Form Filing (except for RUN and FilliP, all forms can be filed only by Business Users)
- System of Online web-based forms rather than offline PDF based forms

The above services on V3 portal were rolled out on 8th March 2022

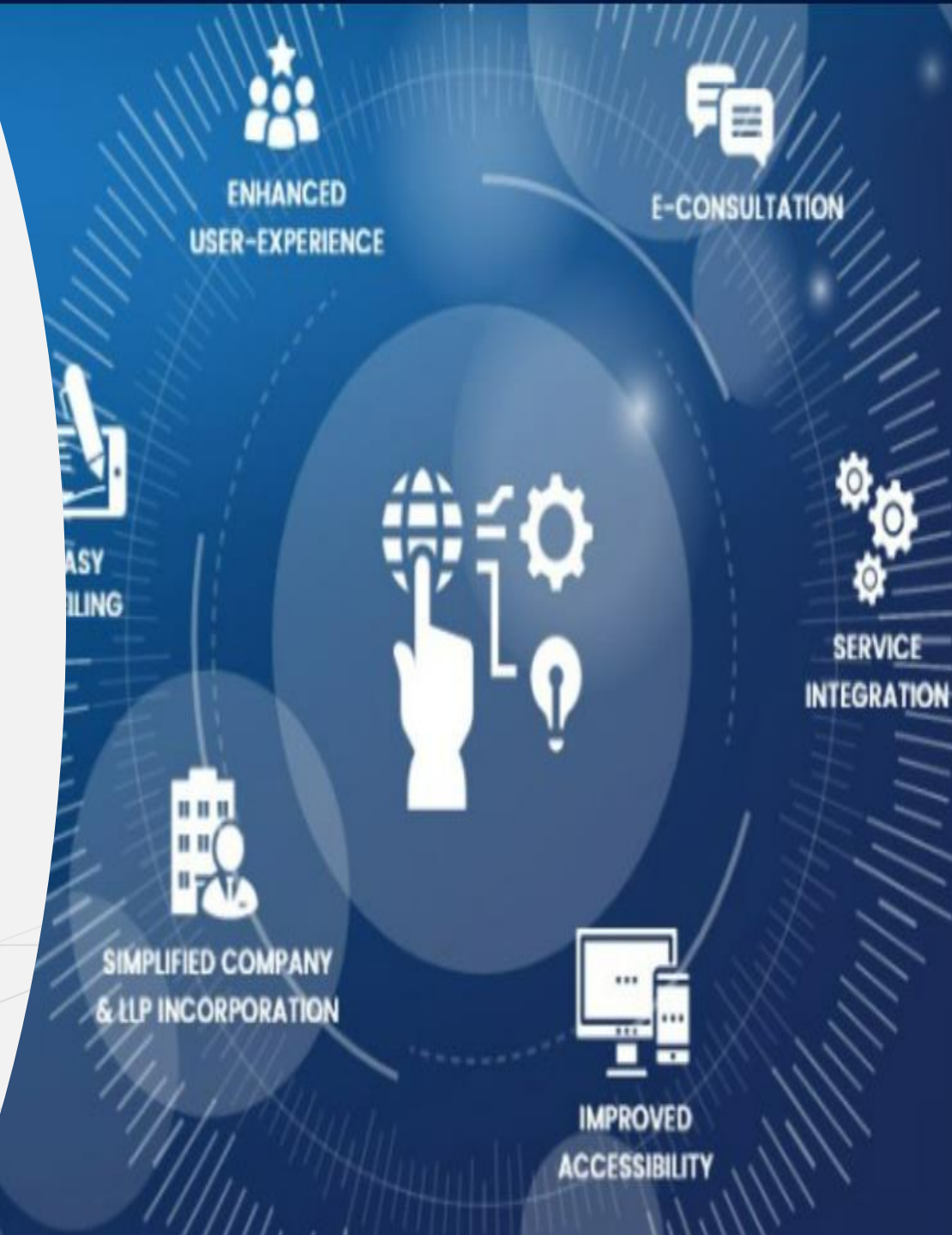

What are the Two types of users & DSC Association

V2 also had registered and business users. Forms could be filed by any user category and associate DSC functionality was available without any login to the system.

In V3, all forms other than Run LLP and Fillip can be filed and transacted only by Business Users.

DSC Association is a post login functionality where users can only associate their own DSC.

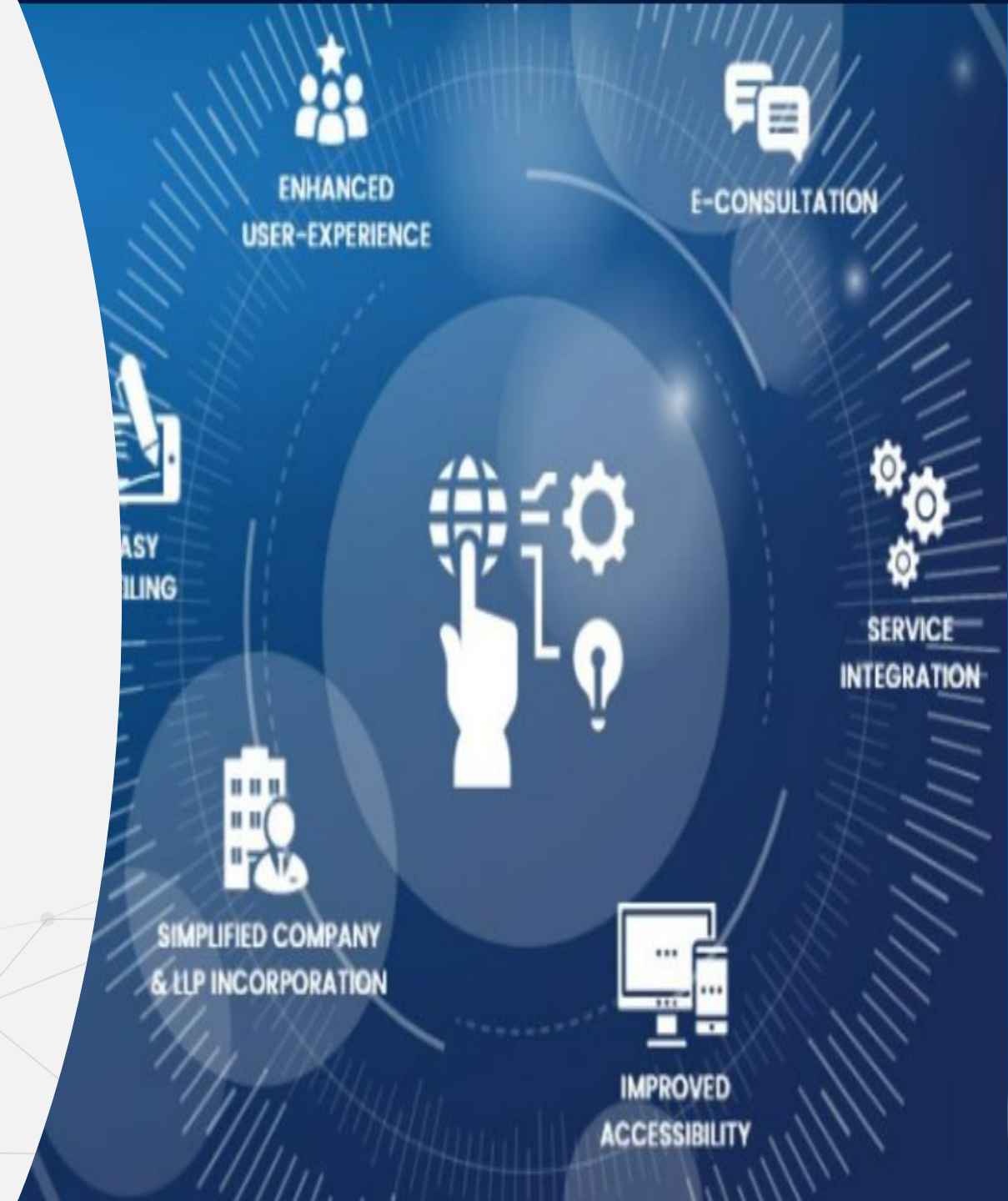

Where am I

A New User – never present in V2 wanting to register as

- ✓ Registered User :
- ✓ Business User :
- Director User Category
- Professional User category
- Company / LLP User

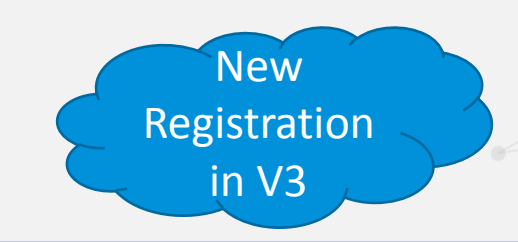

- Existing registered user in V2 wanting to stay as such in V3
- Existing registered user in V2 wanting to upgrade to Business User in V3 under any of
  - Director User Category
  - Professional User category
  - Company / LLP User

Do not "register" on the system again

Update Profile

 Existing Business User in V2 wanting to continue as Business User in V3

#### Version 2

Version 2 of the MCA portal until 2018 permitted usage of multiple users (User ID's) to be using for the same e-mail ID. Hence users <u>may have created</u> multiple users ids tagged to same e-mail id. Version 3

V3 permits filing on the portal for any LLP form (except Run LLP) only if the User mail id is unique (that is only one mail id can exist for a user in V3) and user is a Business User Consequence

User cannot transact on V3 portal until :

Mail id is redefined in V3 to a unique one (Issue : 1) and in V3, the email ID shall be the user ID for Login to the system

Further, V2 did not mandate that the name of a user and DOB "had" to be mandatorily matched with the name & DOB as given by the user as in PAN registration. The user **may have therefore, entered** their user name & DOB which may not be an exact match as in PAN name V3 permits transactions for a Business User only if the name in V3 is compulsorily matched with their PAN name and DOB also matches with PAN database Name & DOB is matched exactly as per PAN (Issue : 2)

Forms are filed online in V3, need to be filled online then download the pdf after which the SRN is generated, then associate the DSC and make payment and submit

# User Registration

## Registered User

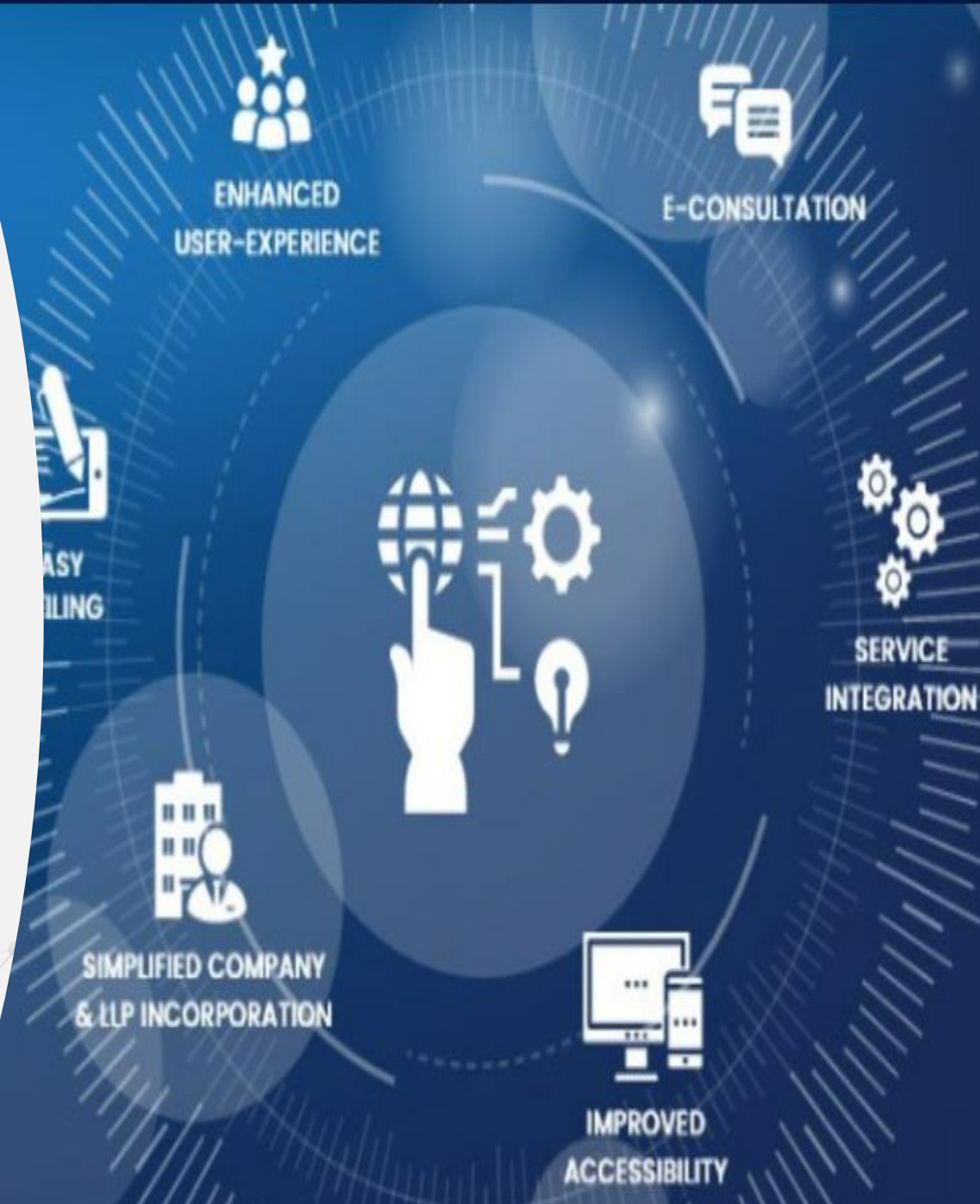

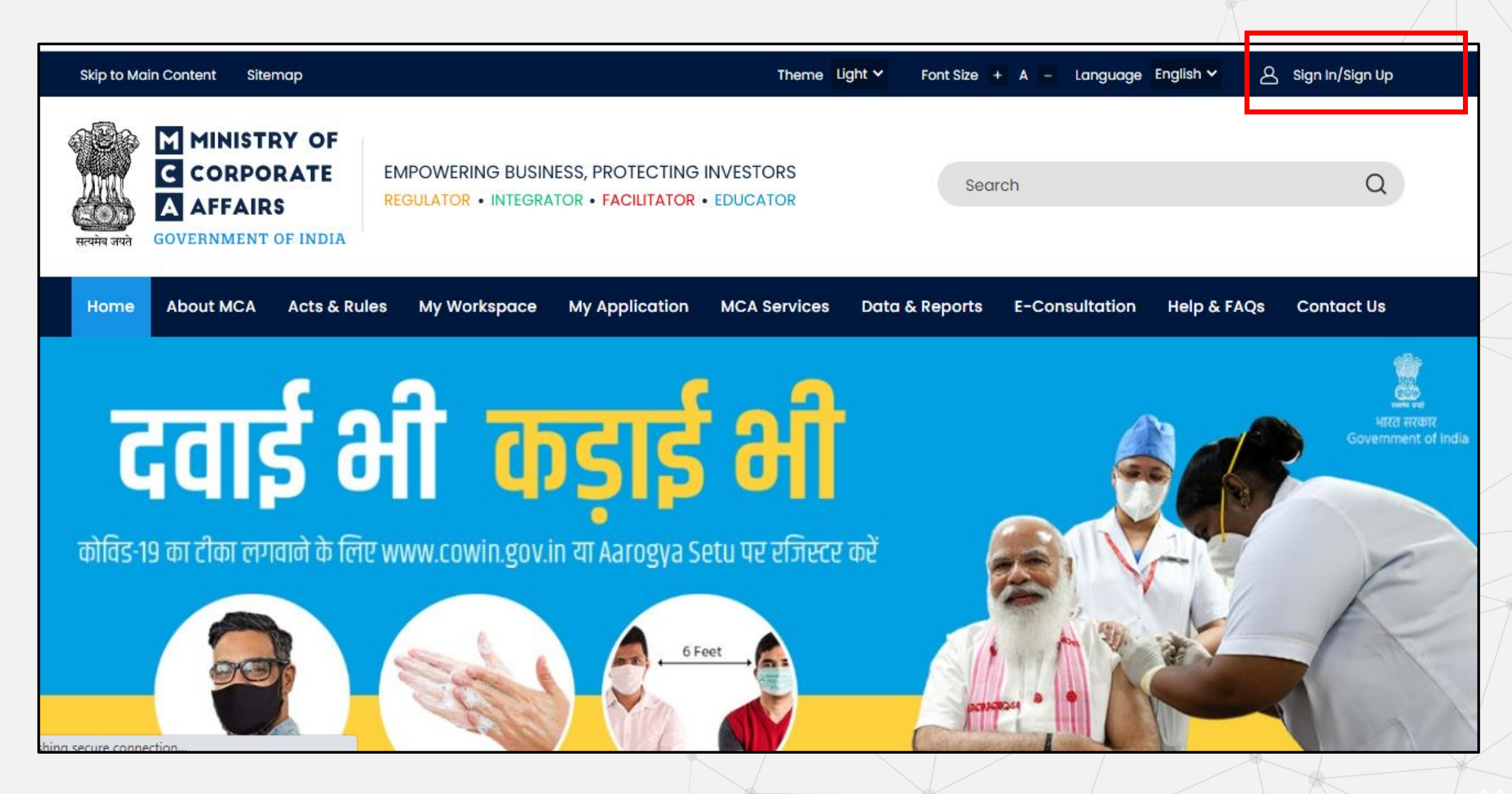

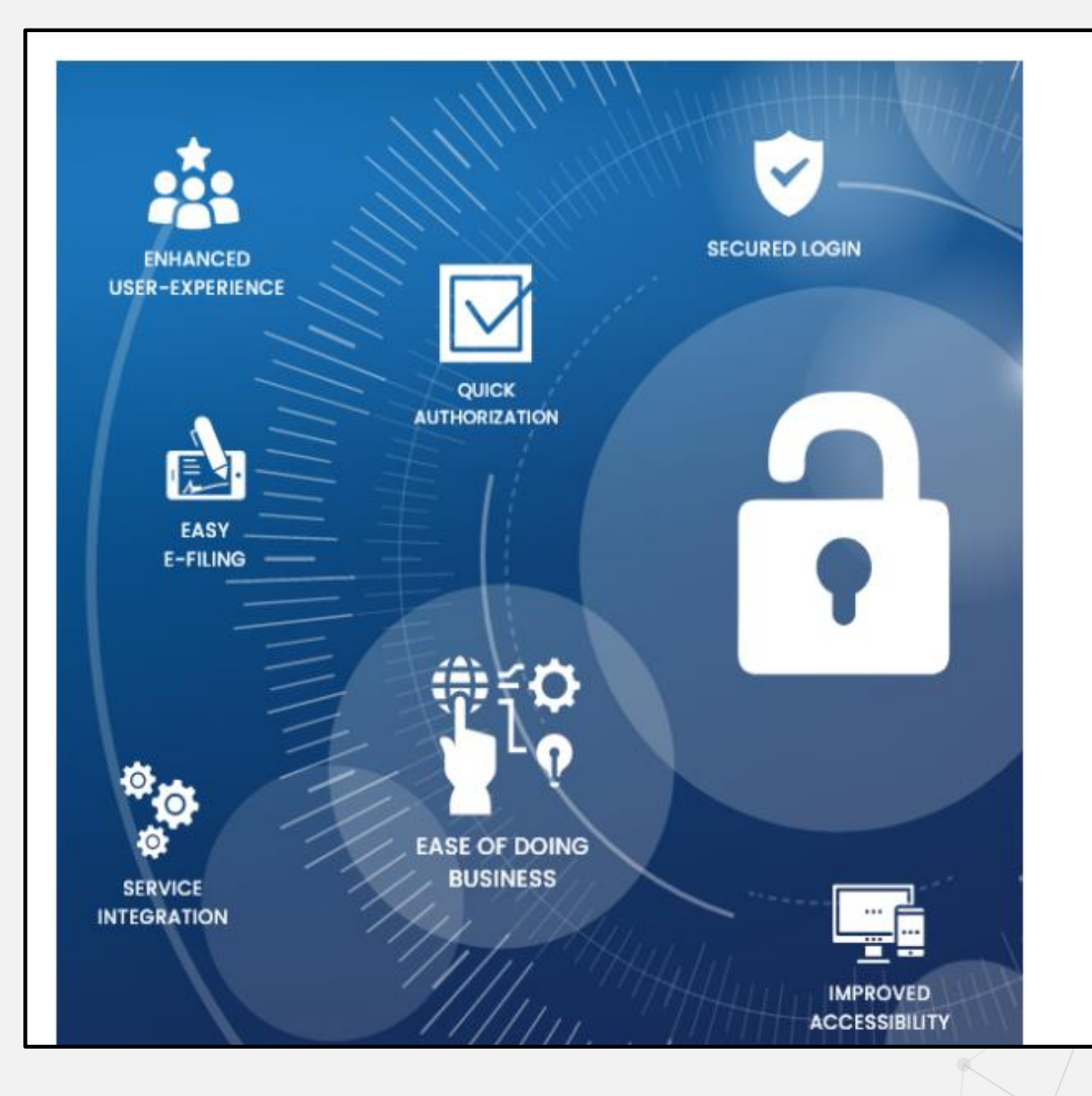

#### Welcome to MCA

LLP Filing and Services

Enter your User ID

(CIN/LLPIN/FCRN for Company/LLP and Email ID for other users)

Forgot User ID ?

#### Password

Forgot Password ?

Login for LLP Filing

Register

#### Company Filing and Services

Login for Company Filing

| User Registration                              |                               |                 |               |                                                                                                    |
|------------------------------------------------|-------------------------------|-----------------|---------------|----------------------------------------------------------------------------------------------------|
| User Category                                  | Personal Details              | Contact Details | Login Details |                                                                                                    |
| User Details<br>Note: All fields marked in * a | ire to be mandatorily filled. |                 |               |                                                                                                    |
| User Category * (j)<br>• Registered User OB    | usiness User                  |                 |               | <ul> <li>PAN is not mandatory for<br/>Registered Users and for Business<br/>Users selecting Director or<br/>Designated Partner Role</li> </ul> |
| User Role *                                    | Income Tax PAN                |                 |               |                                                                                                    |
| Individual                                     | ▼ Enter Pan no.               |                 |               |                                                                                                    |
|                                                |                               |                 | Next          |                                                                                                    |
|                                                |                               |                 |               |                                                                                                    |

| User Category                |                   | Personal Details         | Contact Details | Login Deta |
|------------------------------|-------------------|--------------------------|-----------------|------------|
| Personal Details —           |                   |                          |                 |            |
| First Name *                 |                   | Middle Name              | Last Name *     |            |
| Name entered should be as pe | er Income tax PAN | Enter Here               | SHARMA          |            |
| HARSHITA                     |                   |                          |                 |            |
| Date Of Birth *              |                   | Gender *                 |                 |            |
| 02/06/1990                   |                   | 🔿 Male 🛛 💿 Female        |                 |            |
|                              |                   |                          |                 |            |
| Profession *                 |                   | Industry Of Operation    |                 |            |
| Salaried                     | •                 | Other service activities | *               |            |
|                              |                   |                          |                 |            |

Back Next

ils

- Provide First Name, Middle Name & Last Name in CAPITAL LETTERS
- Ensure to provide Name and Date of Birth as per PAN database
- For Director Role, please ensure to provide details as per DIN/DPIN details MCA database

| 0                                            | •                 | •               |               |
|----------------------------------------------|-------------------|-----------------|---------------|
| User Category                                | Personal Details  | Contact Details | Login Details |
| Personal Details                             |                   |                 |               |
| First Name *                                 | Middle Name       | Last Name *     |               |
| Name entered should be as per income tax PAN | Enter Here        | SHARMA          |               |
| Select                                       |                   |                 |               |
| Businessperson                               |                   |                 |               |
| Other                                        | Gender *          |                 |               |
| Professional<br>Researcher                   | 🔵 Male 🛛 🧿 Female |                 |               |
| Student                                      |                   |                 |               |
| Select 🔻                                     | 0                 |                 |               |
| This is required field                       |                   |                 |               |

| User Registration                            |          | Select Industry                                                      |
|----------------------------------------------|----------|----------------------------------------------------------------------|
|                                              |          | Accommodation and Food service activities                            |
|                                              |          | Administrative and support service activities                        |
|                                              |          | Agriculture, forestry and fishing                                    |
| •                                            |          | Arts, entertainment and recreation                                   |
| User Category                                | Personal | Construction                                                         |
|                                              |          | Education                                                            |
|                                              |          | Electricity, gas, steam and air conditioning supply                  |
| Personal Details                             |          | Financial and insurance activities                                   |
|                                              |          | Human health and social work activities                              |
| First Name *                                 |          | Information and communication                                        |
| Name entered should be as per Income tax PAN |          | Manufacturing                                                        |
|                                              |          | Mining and quarrying                                                 |
| НАКЭНТА                                      |          | Other service activities                                             |
|                                              |          | Professional, scientific and technical activities                    |
| Date Of Birth *                              |          | Public administration and defence; compulsory social security        |
| 00/00/4000                                   |          | Real estate activities                                               |
| 02/06/1990                                   |          | Transportation and storage                                           |
|                                              |          | Water supply: sewerage, waste management and remediation activities  |
| Profession *                                 |          | Wholesale and retail trade; repair of motor vehicles and motorcycles |
| Pupippenperpen                               |          | Other service getivities                                             |
| Businessperson                               |          |                                                                      |
|                                              |          |                                                                      |

| User Category                             | Personal Details          | Contact Details | Login Detai |
|-------------------------------------------|---------------------------|-----------------|-------------|
|                                           |                           |                 | J.          |
| Contact Details                           |                           |                 |             |
| Address Line 1 *                          | Address Line 2            |                 |             |
| HT MEDIA                                  | KG MARG                   |                 |             |
|                                           |                           |                 |             |
| Country *                                 | Pincode *                 | State *         |             |
| India                                     | 110001                    | Delhi           |             |
| City *                                    | Area/Locality *           |                 |             |
| Select City                               | Select area/locality      | •               |             |
| Select City                               |                           |                 |             |
| New Delhi<br>Telephone wamper - kesidence | Telephone Number - Office | Mobile          |             |
| (including STD code)                      | (including STD code)      | Enter Here      |             |
| Enter Here                                | Enter Here                |                 |             |
|                                           |                           |                 |             |

- Ensure to select 'Country' field first and thereafter select 'Pincode'
- If 'Country' is selected as India, the related 'State' field will get auto populated with the relevant Pincode and 'City' and 'Area' are required to be selected from the auto-populated dropdowns

| Telephone Number - Res | sidence | Telephone Number - Office                                               | Mobile          |               |                                                             |
|------------------------|---------|-------------------------------------------------------------------------|-----------------|---------------|-------------------------------------------------------------|
| New Delhi              | T       | Select area/locality 🔹                                                  |                 |               |                                                             |
| City *                 |         | Secretariat North<br>Shastri Bhawan                                     |                 |               |                                                             |
| India                  | Ŧ       | Sansad Marg<br>Sansadiya Soudh                                          | Delhi           |               |                                                             |
| Country *              |         | Pragati Maidan<br>Rail Bhawan                                           | State *         |               |                                                             |
| HT MEDIA               |         | Patiala House                                                           |                 |               | the selection of 'City'                                     |
| Contact Details        |         | New Delhi G.P.O.<br>North Avenue<br>Parliament House                    |                 |               | The dropdowns in the 'Area'<br>field will be dependent upon |
|                        |         | Krishi Bhawan<br>Lady Harding Medical College                           |                 |               |                                                             |
| <b>U</b> ser Category  | Perso   | Connaught Place<br>Constitution House<br>Election Commission<br>Janpath | Contact Details | Login Details |                                                             |
| User Registration      |         | Select area/locality<br>Baroda House<br>Bengali Market                  |                 |               |                                                             |
|                        |         |                                                                         |                 |               |                                                             |

| Address Line 1 *                                 |        | Address Line 2                                   |   |
|--------------------------------------------------|--------|--------------------------------------------------|---|
| HT MEDIA                                         |        | KG MARG                                          |   |
| Country *                                        |        | Pincode *                                        |   |
| India                                            | •      | 110001                                           |   |
| City *                                           |        | Area/Locality *                                  |   |
| New Delhi                                        | •      | New Delhi G.P.O.                                 | • |
|                                                  |        |                                                  |   |
| Telephone Number - Resid<br>(including STD code) | lence  | Telephone Number - Offic<br>(including STD code) | e |
| (morading or b codo)                             |        |                                                  |   |
| Enter Here                                       |        | Enter Here                                       |   |
| Enter Here                                       |        | Enter Here                                       |   |
| Enter Here Email ID * patil.saurabh.7276@gmai    | il.com | Enter Here                                       |   |
| Enter Here Email ID * patil.saurabh.7276@gmai    | il.com | Enter Here                                       |   |
| Enter Here Email ID * patil.saurabh.7276@gmai    | il.com | Enter Here                                       |   |
| Enter Here Email ID * patil.saurabh.7276@gmai    | il.com | Enter Here                                       |   |

- Ensure to provide correct Mobile Number and Email ID to receive OTP and further communications from MCA
- You are required to provide unique email ID for registration.

Back Next

| Login Details                                                                                                    |                                                         |
|----------------------------------------------------------------------------------------------------|---------------------------------------------------------|
| Password *                                                                                                    | Confirm Password *                                      |
|                                                                                                    |                                                         |
| Password Policy<br>a. It should be Alphanumeric,<br>b. minimum 6 characters and maximum 15 c<br>c. at least one special character (! @, #, \$, %<br>d. case sensitive i.e. "A" Capital is different fr | characters,<br>, ^, &, *(,), ~)<br>om "a" (Lower Case). |
| Password Recovery Question ——                                                                                                    |                                                         |
| Hint Questions *                                                                                                    | Hint Answer *                                           |
| What is your Mother's maiden nam                                                                                                    | Test                                                    |
| Whether you wish to avail SMS alert Fa                                                                                                    | cility                                                  |
| • Yes O No                                                                                                    |                                                         |
| This facility is applicable for:<br>a. Updates on filing of forms<br>b. Registration alert<br>c. Login alerts<br>d. Account details related updates<br>c. MCA updates                                  |                                                         |
| By clicking on Create My Account, you c                                                                                                    | gree to our Terms and Conditions                        |

| Password Recovery Question —                                                                                                    |                                                 |      |           |                      |
|----------------------------------------------------------------------------------------------------|-------------------------------------------------|------|-----------|----------------------|
| Hint Questions *                                                                                                    | Hint Answer *                                   |      |           |                      |
| Select Hint Question 🔹                                                                                                    | Enter Here                                      |      |           |                      |
| <ul> <li>Whether you wish to avail SMS alert I</li> <li>Yes No</li> <li>This facility is applicable for:</li> <li>a. Updates on filing of forms</li> <li>b. Registration alert</li> <li>c. Login alerts</li> <li>d. Account details related updates</li> <li>c. MCA updates</li> <li>By clicking on Create My Account, you</li> </ul> | Facility<br>u agree to our Terms and Conditions |      |           |                      |
|                                                                                                    |                                                 | Back | Clear All | Create My<br>Account |
|                                                                                                    |                                                 |      |           |                      |

| <b>Ø</b>                                                                                                    |                                      |                 |  |
|----------------------------------------------------------------------------------------------------|--------------------------------------|-----------------|--|
| ser Category                                                                                                    | Personal Details                     | Contact Details |  |
| Login Details                                                                                                    | Please enter OTP sent on mobile numb | er or email id. |  |
| Password *                                                                                                    | Please enter the OTP:                |                 |  |
|                                                                                                    | 9251                                 |                 |  |
| Password Policy<br>a. It should be Alphanumeric,<br>b. minimum 6 characters and maximum 19<br>c. at least one special character (1 @, #, \$,<br>d. case sensitive i.e. "A" Capital is different<br>Password Recovery Question — | Submit                               | (00:38)         |  |
| Hint Questions *                                                                                                    | Hint Answer *                        |                 |  |
| What is your Mother's maiden nam                                                                                                    | Test                                 |                 |  |
| Whether you wish to avail SMS alert Facili                                                                                                    | ty                                   |                 |  |
| ⊙ Yes O No                                                                                                    |                                      |                 |  |
| This facility is applicable for:<br>a. Updates on filing of forms<br>b. Registration alert                                                                                                    |                                      |                 |  |

- Same OTP will be sent to the Mobile and Email ID provided by the User in contact details
- For Registered Users, only ONE OTP is required to be provided for verification which will be sent on both Email as well as Mobile of the user. For Business Users, Two separate OTPs will be sent to user's Mobile and Email ID and those would be required to be given by the user.
- In case OTPs are not received by the user, the user can reinitiate the OTP after 60 seconds timer is over

| User Registration                                                                                                    |                                                                            |                                        |                   |
|----------------------------------------------------------------------------------------------------|----------------------------------------------------------------------------|----------------------------------------|-------------------|
| Ø                                                                                                    | 0                                                                          |                                        | <br>•             |
| User Category                                                                                                    | Personal Details                                                           | Contact Details                        | <br>Login Details |
| Login Details                                                                                                    | Vour OTP has been successfully ve                                          | rified!                                |                   |
| Password *                                                                                                    | Congratulations!! You have been                                            | n sucessfully registered on MCA portal |                   |
|                                                                                                    | as a Registered user<br>A confirmation E-Mail has been sen!                | t at PATILSAURABH.7276@GMAIL.COM       |                   |
| Password Policy<br>a. It should be Alphanumeric,<br>b. minimum 6 characters and maximum 19<br>c. at least one special character (1 @, #, \$,<br>d. case sensitive i.e. "A" Capital is different<br>Password Recovery Question —<br>Hint Questions * | To login, provide Username: PATILSA<br>Password entered during registratio | AURABH.7276@GMAIL.COM and              |                   |
| What is your Mother's maiden name                                                                                                    | Test                                                                       |                                        |                   |
| Whether you wish to avail SMS alert Faci<br>• Yes  No<br>This facility is applicable for:<br>a. Updates on filing of forms                                                                                                    | lity                                                                       |                                        |                   |
|                                                                                                    |                                                                            |                                        |                   |

- Email ID provided by the User in Contact Details becomes the Username for login purpose to the system.
- The completion of the user registration will be communicated to the User on the Screen as well as through message on Email and SMS.

# User Registration

## Business User Director User

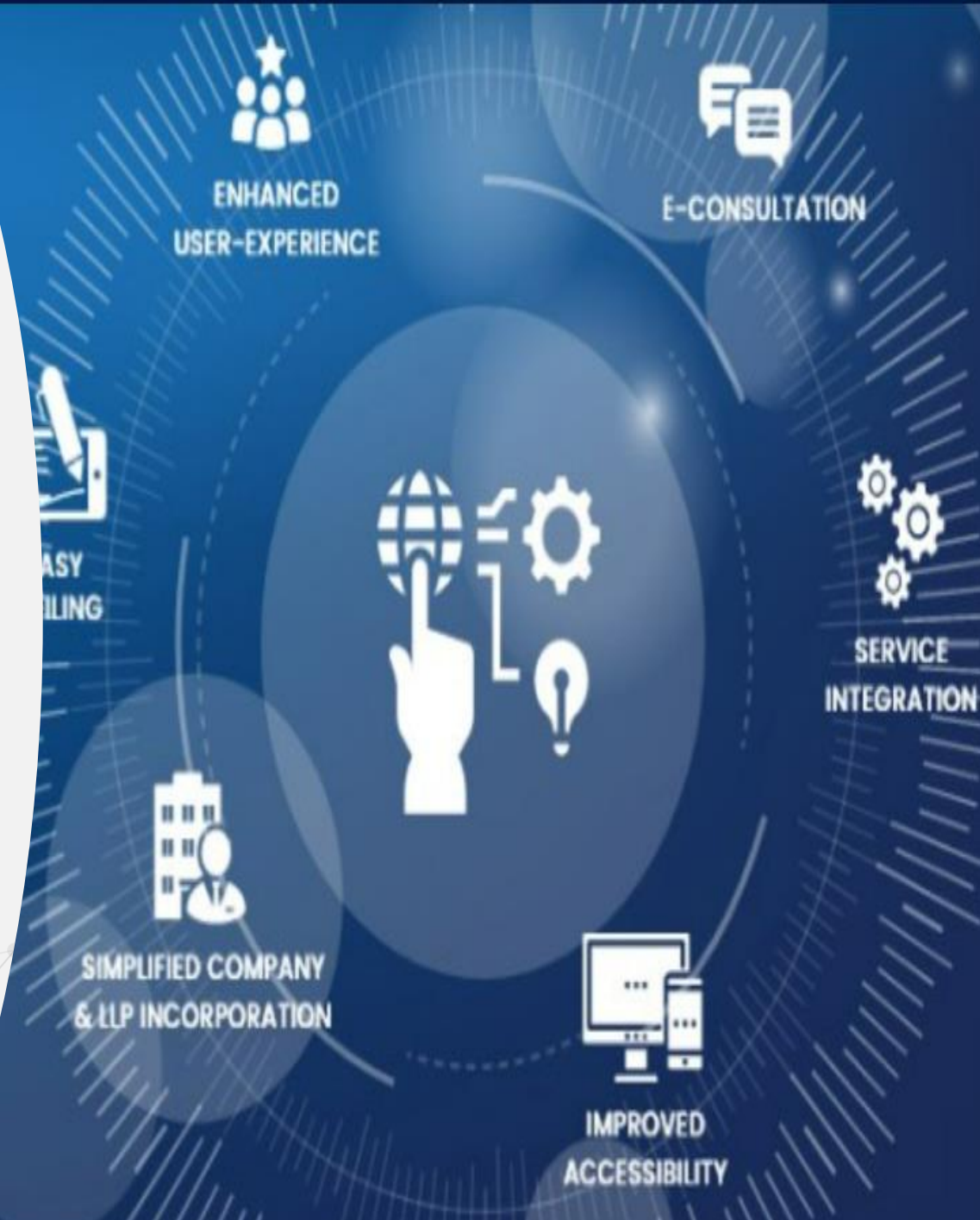

| User Registration                                                                                   |                          |                 |               |                                                                                                    |
|----------------------------------------------------------------------------------------------------|--------------------------|-----------------|---------------|----------------------------------------------------------------------------------------------------|
| User Category                                                                                       | Personal Details         | Contact Details | Login Details |                                                                                                    |
| User Details                                                                                        | e mandatorily filled.    |                 |               |                                                                                                    |
| User Category * (i) <ul> <li>Registered User</li> <li>Business</li> </ul> User Role *               | s User<br>Income Tax PAN | DIN/DPIN *      |               | <ul> <li>PAN is not mandatory for Business<br/>Users selecting Director of<br/>Designated Partner Role</li> <li>Only DIN / DPIN is mandatory for</li> </ul> |
| Director/Designated Partner<br>Select User Role<br>Company/LLP                                      | Enter Pan no.            | Enter Here      |               | Business users ir<br>Director/Designated Partner<br>category                                                                                                |
| Director/Designated Partner<br>Manager/Secretary/Authorized R<br>Officer in default<br>Professional | epresentative            |                 | Next          |                                                                                                    |

| User Category                                                                                                    | Personal Details                                  | Contact Details               | Login Details |
|----------------------------------------------------------------------------------------------------|---------------------------------------------------|-------------------------------|---------------|
| User Details<br>Note: All fields marked in * are to be manda<br>User Category * (i)<br>Registered User (i) Business User<br>User Role *<br>Director/Designated Partner | rtorily filled.<br>Income Tax PAN *<br>BQHFG2345A | <b>DIN/DPIN *</b><br>00226595 | • DIN<br>Dir  |
|                                                                                                    |                                                   |                               | Next          |

DIN/DPIN is mandatory for Director/Designated Partner role

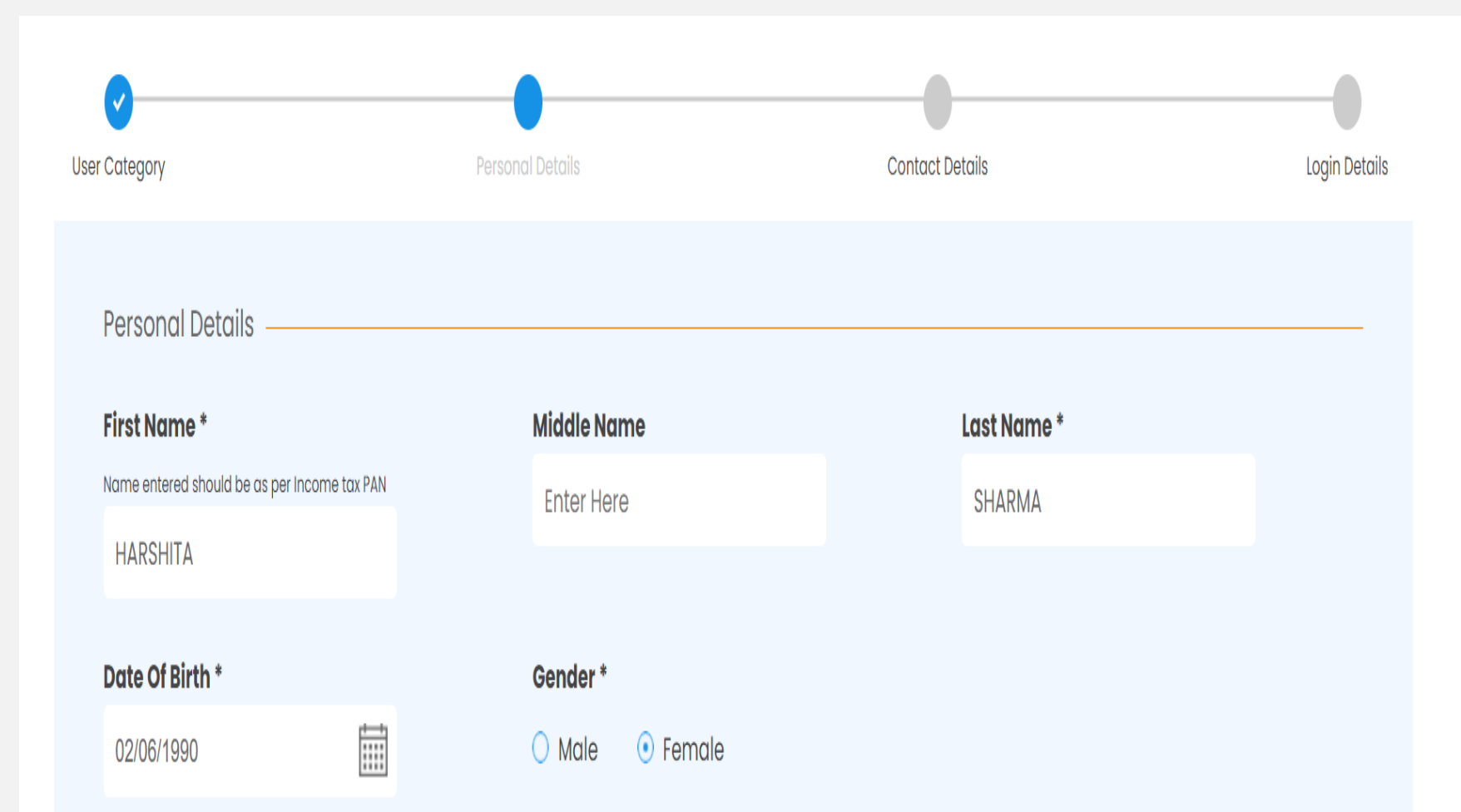

- Provide First Name, Middle Name & Last Name in CAPITAL LETTERS.
   First Name and Last Name are Mandatory whereas Middle Name is optional
- For Director Role, please ensure to provide details as per MCA database as part of Director KYC.

| Contact Details                                    |         |                                               |           |             |
|----------------------------------------------------|---------|-----------------------------------------------|-----------|-------------|
| oontaot botano                                     |         |                                               |           |             |
| Address Line 1 *                                   |         | Address Line 2                                |           |             |
| 18, AGANAGAR SOCIETY, NAG                          | AR ROAI | Enter Address Line 2                          |           |             |
|                                                    |         |                                               |           |             |
| Country *                                          |         | Pincode *                                     |           | State *     |
| India                                              | Ŧ       | 411014                                        |           | Maharashtra |
|                                                    |         |                                               |           |             |
| City *                                             |         | Area/Locality *                               |           |             |
| Pune City                                          | *       | 9 DRD                                         | •         |             |
|                                                    |         |                                               |           |             |
| Telephone Number - Resider<br>(including STD code) | nce     | Telephone Number - Of<br>(including STD code) | fice      |             |
| Enter Here                                         |         | Enter Here                                    |           |             |
|                                                    |         |                                               |           |             |
| Mobile number *                                    |         | Email ID*                                     |           |             |
| 70***8**15                                         |         | ras******de@ln****                            | *****.com |             |
|                                                    |         |                                               |           |             |

- Mobile Number and Email ID of the User will get pre-filled (non-editable) basis the DIN/ DPIN entered
- These details cannot be edited by the Business User in Director Category

Rack Novt

| Login Details                                                                                                    |                                                          |
|----------------------------------------------------------------------------------------------------|----------------------------------------------------------|
| assword *                                                                                                    | Confirm Password *                                       |
| •••••                                                                                                    |                                                          |
| word Policy<br>should be Alphanumeric,<br>nimum 6 characters and maximum 15<br>least one special character (! @, #, \$, 9<br>se sensitive i.e. "A" Capital is different fr | characters,<br>5, ^, &, *(,), ~)<br>om "a" (Lower Case). |
|                                                                                                    |                                                          |
| Questions *                                                                                                    | Hint Answer *                                            |
| at is your Mother's maiden nam                                                                                                    | Test                                                     |
| ner you wish to avail SMS alert Fa                                                                                                    | cility                                                   |
| facility is applicable for:<br>pdates on filing of forms<br>egistration alert<br>ogin alerts<br>ccount details related updates<br>CA updates                               |                                                          |
| clicking on Create My Account, you o                                                                                                    | igree to our Terms and Conditions                        |

| Password Recovery Ques                                                                                                    | tion                                                      |                      |      |           |               |
|----------------------------------------------------------------------------------------------------|-----------------------------------------------------------|----------------------|------|-----------|---------------|
| Hint Questions *                                                                                                    |                                                           | Hint Answer *        |      |           |               |
| Select Hint Question                                                                                                    | *                                                         | Enter Here           |      |           |               |
| <ul> <li>Whether you wish to avail SI</li> <li>Yes No</li> <li>This facility is applicable for: <ul> <li>a. Updates on filing of forms</li> <li>b. Registration alert</li> <li>c. Login alerts</li> <li>d. Account details related update</li> <li>c. MCA updates</li> </ul> </li> <li>By clicking on Create My Account</li> </ul> | <b>MS alert Facility</b><br>tes<br>ount, you agree to our | Terms and Conditions |      |           |               |
|                                                                                                    |                                                           |                      |      |           |               |
|                                                                                                    |                                                           |                      | Back | Clear All | Creat<br>Acco |
|                                                                                                    |                                                           |                      |      |           |               |

| User Category                                                                                                    | Personal Details                       | Contact Details                     | Login I |
|----------------------------------------------------------------------------------------------------|----------------------------------------|-------------------------------------|---------|
| Login Details                                                                                                    | Please enter OTP sent on mobile number | and email id.                       |         |
| Password *                                                                                                    | Please enter the OTP sent on Mobile:   | Please enter the OTP sent on Email: |         |
|                                                                                                    |                                        |                                     |         |
| Password Policy<br>a. It should be Alphanumeric,<br>b. minimum 6 characters and maximum 1<br>c. at least one special character (! @, #, \$,<br>d. case sensitive i.e. "A" Capital is different | (00:57)<br>Sul                         | (00:57)                             |         |
| Provider                                                                                                    |                                        |                                     |         |
| Select provider 🔹                                                                                                    |                                        |                                     |         |
| Password Recovery Question —                                                                                                    | Lint Answer *                          |                                     |         |
| What was your first car?                                                                                                    | Honda                                  |                                     |         |
| What was your hist our?                                                                                                    | Hondu                                  |                                     |         |
| Whether you wish to avail SMS alert Fo                                                                                                    | cility                                 |                                     |         |
|                                                                                                    |                                        |                                     |         |

- Two separate / distinct OTP's will be sent to the Mobile and Email ID provided by the User in contact details
- Both will be required to be provided by the User to complete the registration process

| Category                                                                                       | Personal Details                                         | Contact Details                        | Login Deto |
|------------------------------------------------------------------------------------------------|----------------------------------------------------------|----------------------------------------|------------|
| ogin Details                                                                                   | Vour OTP has been successfully ve                        | rified!                                |            |
| Password *                                                                                     | Congratulations!! You have bee                           | n sucessfully registered on MCA portal |            |
|                                                                                                | as a Business user<br>A confirmation E-Mail has been sen | tat                                    |            |
| Password Policy                                                                                | RASHMIM.SHINDE@LNTINFOTECH.COM                           | Λ                                      |            |
| a. It should be Alphanumeric,<br>a. minimum 6 characters and maximum 1:                        | To login, provide Username RASHMI                        | M.SHINDE@LNTINFOTECH.COM and           |            |
| at least one special character (1 @, #, \$,<br>1. case sensitive i.e. "A" Capital is different | Password entered during registratio                      | n                                      |            |
| Provider                                                                                       |                                                          |                                        |            |
| Select provider -                                                                              |                                                          | ×                                      |            |
| Password Recovery Question                                                                     |                                                          |                                        |            |

Email ID provided by the User in Contact Details becomes the Username for user for login purpose

•

 A confirmation message for completion of registration will be displayed on the screen and a separate communicated will be sent to the User through Email and SMS.

# User Registration

# Business User Professional User

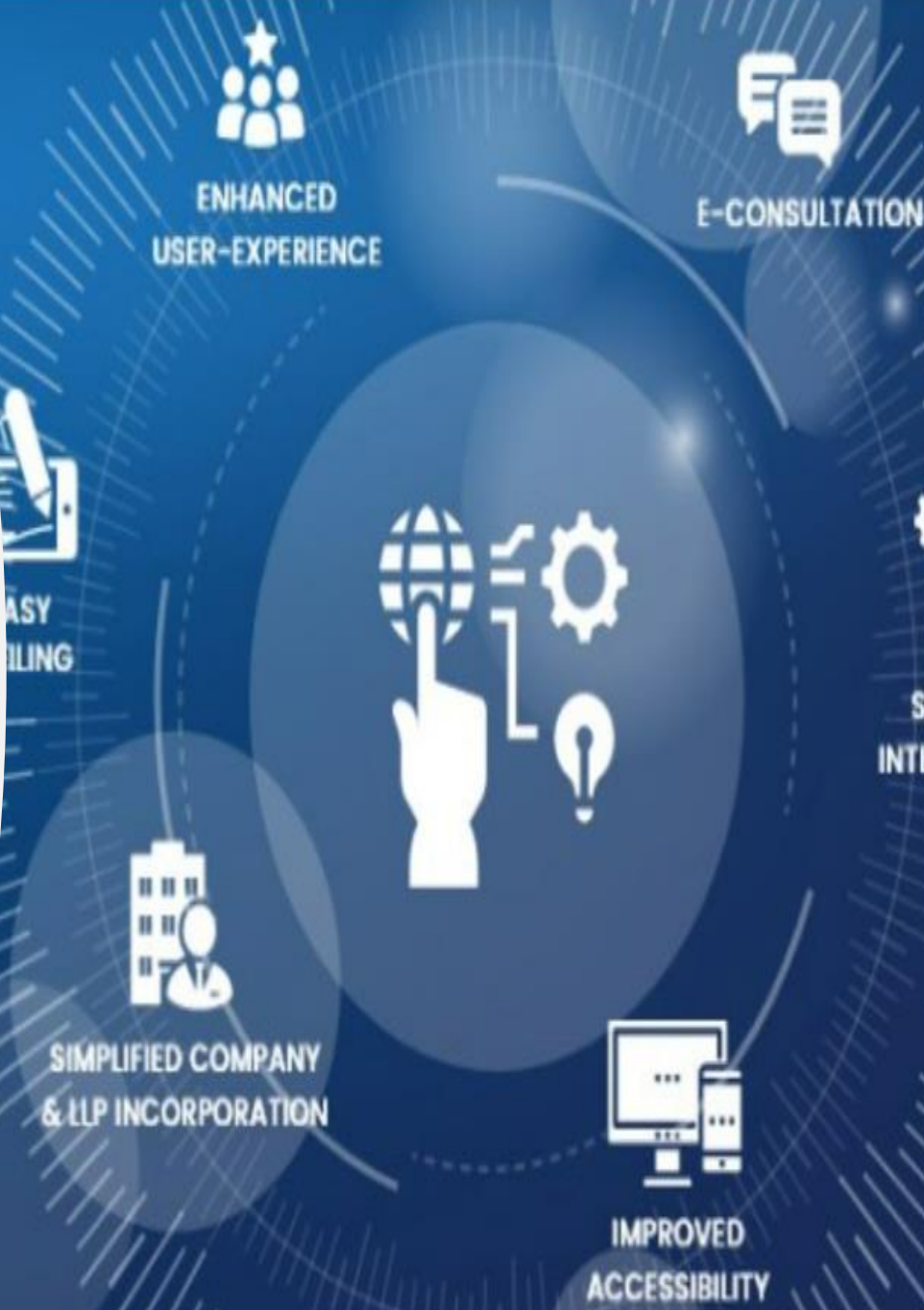

SERVICE

| User Details<br>Note: All fields marked in * are to be mandatorily<br>User Category * (i)<br>O Registered User (i) Business User                    | filled.                           |                     |                                 |                                     |   |                                                                                                    |
|----------------------------------------------------------------------------------------------------|-----------------------------------|---------------------|---------------------------------|-------------------------------------|---|----------------------------------------------------------------------------------------------------|
| User Role * Select User Role                                                                                                    | Income Tax PAN *<br>Enter Pan no. |                     |                                 |                                     |   | <ul> <li>Please select 'Business<br/>User' under User Category<br/>and select 'Professional' as</li> </ul> |
| Select User Role<br>Company/LLP<br>Director/Designated Partner<br>Manager/Secretary/Authorized Representative<br>Officer in default<br>Professional |                                   |                     |                                 | Next                                |   | <ul> <li>User Role</li> <li>PAN is mandatory for<br/>Professional Users</li> </ul>                         |
| ्राज्य महोत्सव<br>आजादी का अमृत महोत्सव                                                                                                    | S Protection the second second    | Indian Institute of | Competition Commission of India | Insolvency<br>&<br>Bankruptcy Board | > |                                                                                                    |
|                                                                                                    |                                   | R                   |                                 |                                     |   |                                                                                                    |

| User Registration                                                                                   |                                     |                           |                 |               |
|----------------------------------------------------------------------------------------------------|-------------------------------------|---------------------------|-----------------|---------------|
| User Category                                                                                       |                                     | Personal Details          | Contact Details | Login Details |
| User Details<br>Note: All fields marked in * a<br><b>User Category * i</b><br>O Registered User • B | are to be mandator<br>Business User | ily filled.               |                 |               |
| User Role *                                                                                         |                                     | Income Tax PAN *          |                 |               |
| Professional                                                                                        | •                                   | BQHFG2345A                |                 |               |
| Professional Membership                                                                             | nstitute *                          | Professional Membership N | lumber *        |               |
| ICSI                                                                                                | •                                   | 009772                    |                 |               |

Please select 'Professional Membership Institute' from the dropdown and provide 'Professional Membership Number' and this is a mandatory field

Next

•

| User Category                 |                | Personal Details         | Contact Details | Login Details |
|-------------------------------|----------------|--------------------------|-----------------|---------------|
| Personal Details —            |                |                          |                 |               |
| First Name *                  |                | Middle Name              | Last Name *     |               |
| Name entered should be as per | Income tax PAN | Enter Here               | SHARMA          |               |
| HARSHITA                      |                |                          |                 |               |
| Date Of Birth *               |                | Gender *                 |                 |               |
| 02/06/1990                    |                | 🔾 Male 💿 Female          |                 |               |
|                               |                |                          |                 |               |
| Profession *                  |                | Industry Of Operation    |                 |               |
| Salaried                      | •              | Other service activities | •               |               |
|                               |                |                          |                 |               |
|                               |                |                          |                 |               |

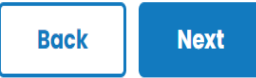

#### Provide First Name, Middle Name & Last Name as in PAN database

• Date of Birth should match with PAN database

| ser Registration             |   |                           |   |                 |                 |
|------------------------------|---|---------------------------|---|-----------------|-----------------|
| ser Category                 |   | Personal Details          |   | Contact Details | <br>Login Detai |
| Contact Details              |   |                           |   |                 |                 |
| Address Line 1 *             |   | Address Line 2            |   |                 |                 |
| Bhavna Nagar                 |   | Enter Address Line 2      |   |                 |                 |
| Country *                    |   | Pincode *                 |   | State *         |                 |
| India                        | • | 400056                    |   | Maharashtra     |                 |
| City *                       |   | Area/Locality *           |   |                 |                 |
| Mumbai                       | • | IRLA                      | • |                 |                 |
|                              |   |                           |   |                 |                 |
| Telephone Number - Residence |   | Telephone Number - Office |   | Mobile *        |                 |
| (including STD code)         |   | (including STD code)      |   | Enter Here      |                 |
| Enter Here                   |   | Enter Here                |   |                 |                 |
|                              |   |                           |   |                 |                 |
### User Registration – Professional User

| Home > Register                                                                                                    |                                                           |                 |               |
|----------------------------------------------------------------------------------------------------|-----------------------------------------------------------|-----------------|---------------|
| User Registration                                                                                                    |                                                           |                 |               |
| User Category                                                                                                    | Personal Details                                          | Contact Details | Login Details |
| Login Details                                                                                                    | Confirm Password *                                        |                 |               |
|                                                                                                    |                                                           |                 |               |
| Password Policy<br>a. It should be Alphanumeric,<br>b. minimum 6 characters and maximum 15<br>c. at least one special character (! @, #, \$, 9<br>d. case sensitive i.e. "A" Capital is different fi | characters,<br>%, ^, &, *(,), ~)<br>rom "a" (Lower Case). |                 |               |
| Password Recovery Question                                                                                                    |                                                           |                 |               |
| Hint Questions *                                                                                                    | Hint Answer *                                             |                 |               |
| Select Hint Question 🔹                                                                                                    | Enter Here                                                |                 |               |
|                                                                                                    |                                                           |                 |               |

#### User Registration – Professional User

b. minimum 6 characters and maximum 15 characters, c. at least one special character (! @, #, \$, %, ^, &, \*(,), ~) d. case sensitive i.e. "A" Capital is different from "a" (Lower Case).

Password Recovery Question

Hint Questions \* What is your place of birth? **Hint Answer \*** Kuwait

#### Whether you wish to avail SMS alert Facility

• Yes O No

This facility is applicable for: a. Updates on filing of forms b. Registration alert c. Login alerts d. Account details related updates c. MCA updates

By clicking on Create My Account, you agree to our Terms and Conditions

۳

Two distinct OTP's will sent ٠ to user on the specified Email and Mobile selected at the time of registration by the Professional User.

Clear All Back

**Create My Account** 

# User Registration

## Professional Staff

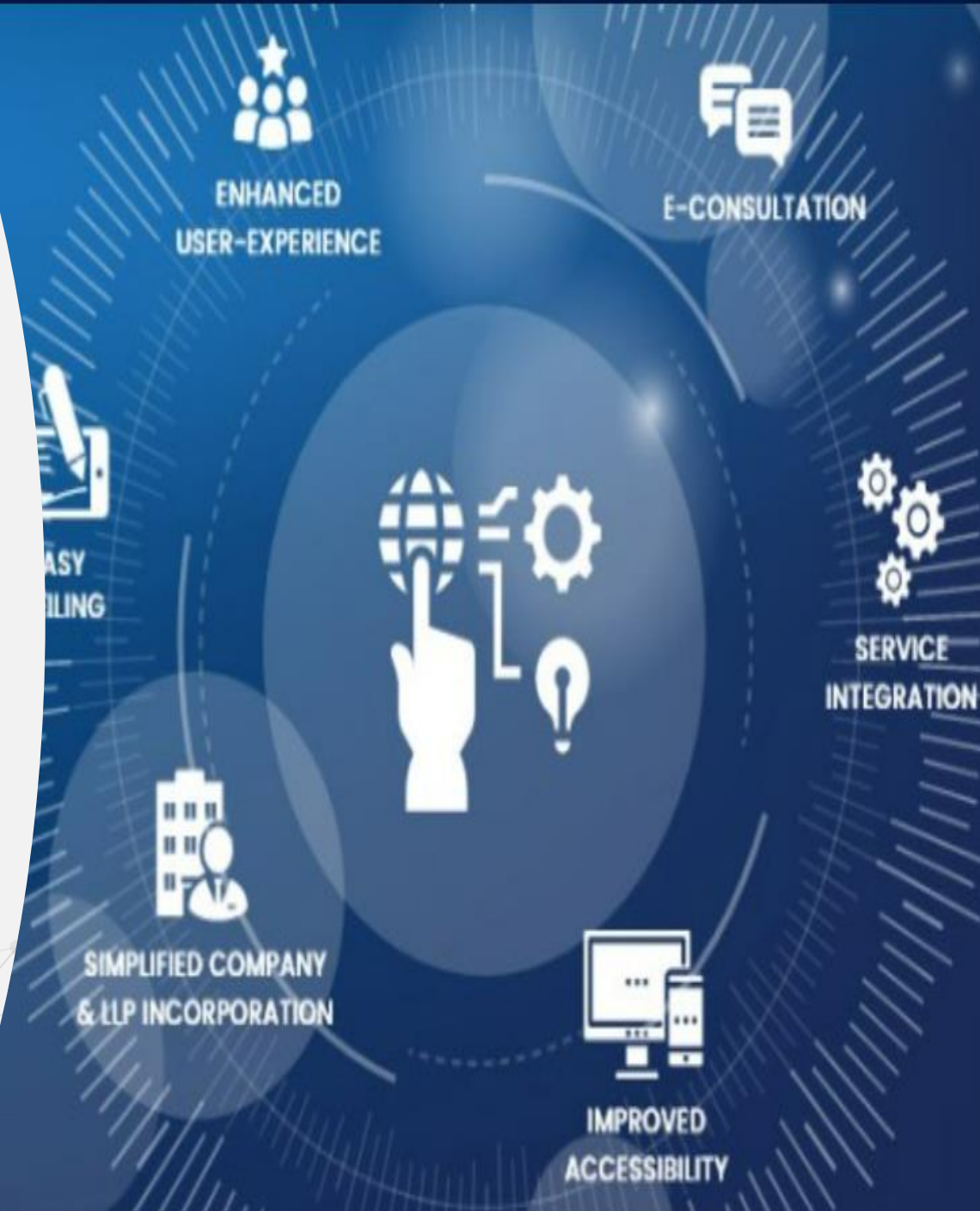

#### Who qualifies as a "Professional Staff Member"?

#### 1. Who is a "Professional Staff Member"?

A Professional Staff Member refers to any person who is with or transacts on MCA21 V3 system on behalf of a Professional of ICSI/ICAI/ICWAI as a staff member. Such members may include:

- Trainees of the professional firms
- Non-professional members working with professional firms etc.
- 2. Who is a "Professional"?

A Professional or Professional Member is a person who is a member of ICSI/ICAI/ICWAI and registered on MCA portal as 'Business User' under 'Professional' User Role.

## 3. I am a member of a Professional Firm. I do not have a Professional Membership Number. Can I register myself as Business User to access the LLP Forms?

Yes, these users can register themselves under 'Business User' category as 'Professional Staff Member' User Role. These Users will be linked with the Professional Member who is already registered on MCA portal as a 'Business User' and they can file all the LLP forms on behalf of the main Professional Member.

#### What is the process to register as 'Professional Staff Member'?

Below are the Pre-requisites to register as 'Professional Staff Member':

Professional Staff Members will be linked to any one Professional Member at any given time;
The main Professional Member should be registered on MCA portal as a 'Business User' under 'Professional' User Role.

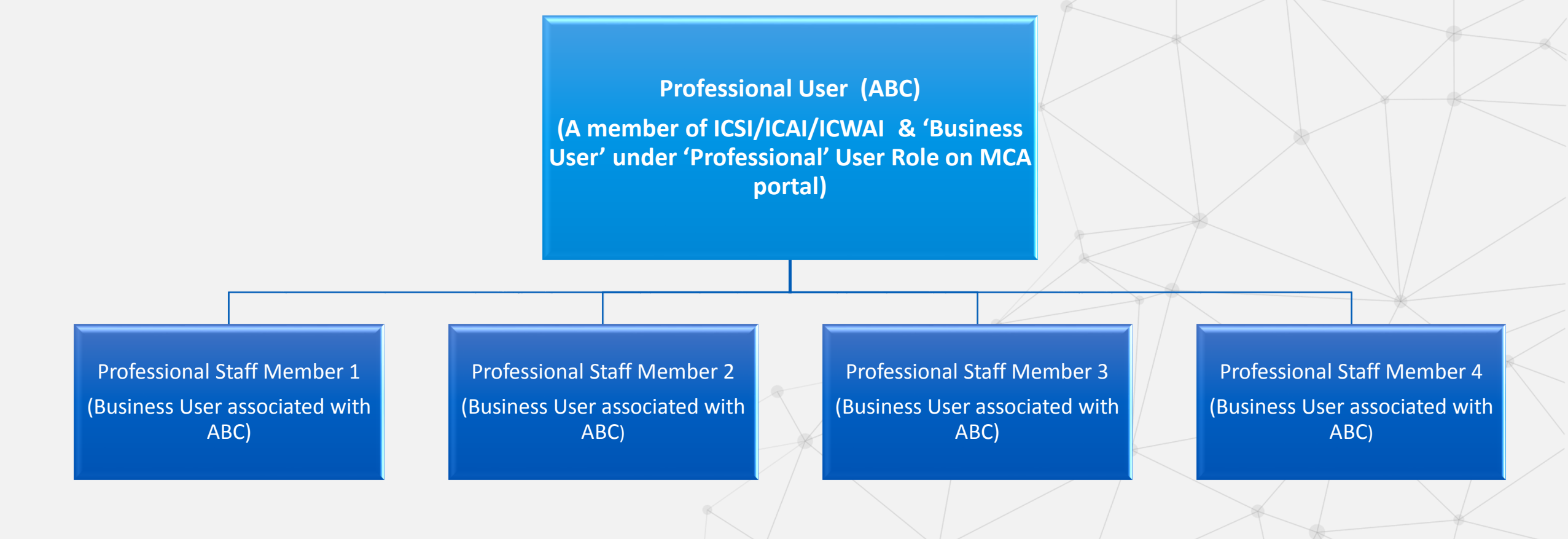

<u>Step 1:</u> Please click on 'Sign In/Sign Up' on MCA portal:

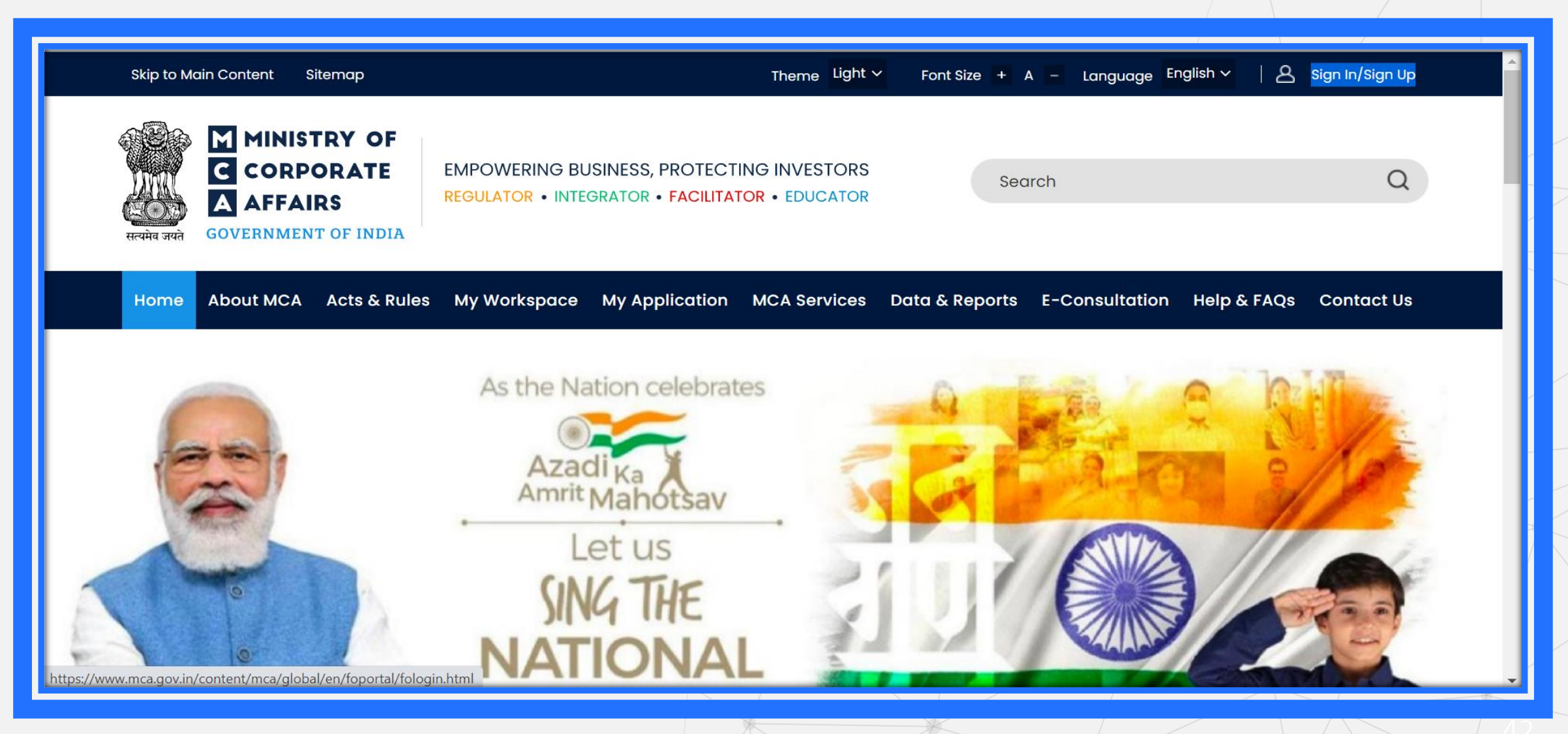

*Step 2:* Please click on 'Register':

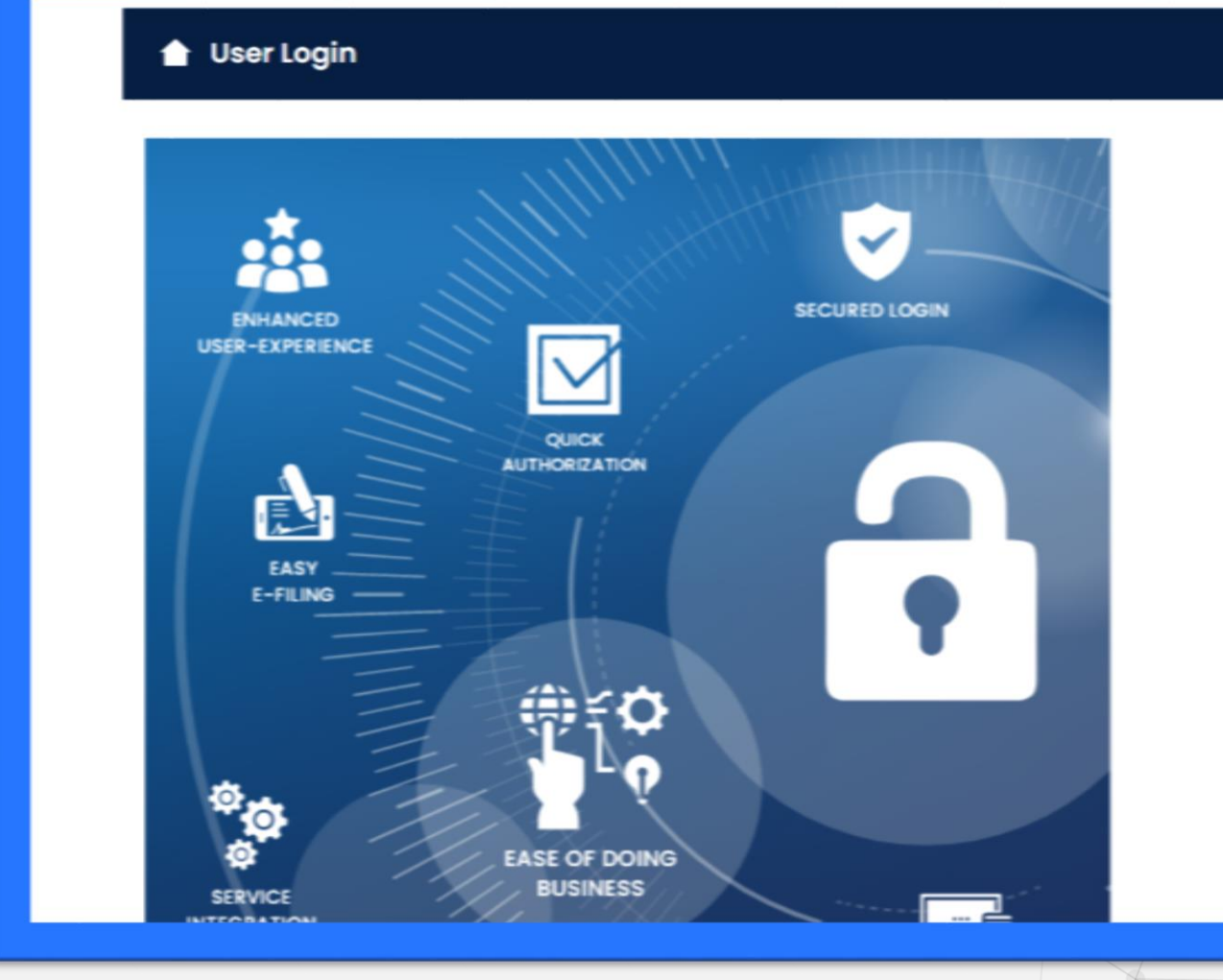

#### Welcome to MCA

LLP Filing and Services

Enter your User ID (CIN/LLPIN/FCRN for Company/LLP and Email ID for other users)

#### Forgot User ID ?

Password

Forgot Password ?

Login for LLP Filing

Register

#### **Company Filing and Services**

<u>Step 3:</u> Please select 'Business User' in User Category and 'Professional Staff Member' from the User Role dropdowns:

| user Registration                                                                                                    |                                          |                 |               |
|----------------------------------------------------------------------------------------------------|------------------------------------------|-----------------|---------------|
| •                                                                                                    |                                          |                 |               |
| User Category                                                                                                    | Personal Details                         | Contact Details | Login Detail: |
| User Details                                                                                                    |                                          |                 |               |
| Note: All fields marked in * are t                                                                                                    | to be mandatorily filled.                |                 |               |
|                                                                                                    |                                          |                 |               |
|                                                                                                    |                                          |                 |               |
| User Category * ( i                                                                                                    |                                          |                 |               |
| User Category * (i)<br>Registered User                                                                                                    | ness User                                |                 |               |
| User Category * (i) <ul> <li>Registered User</li> <li>Busin</li> </ul> User Role *                                                                                                    | ness User<br>Income Tax PAN *            |                 |               |
| User Category * (i)<br>O Registered User   Busin<br>User Role *<br>Select User Role                                                                                                    | ness User Income Tax PAN * Enter Pan no. |                 |               |
| User Category * (i)<br>Registered User  Busin<br>User Role *<br>Select User Role<br>Select User Role                                                                                                    | Income Tax PAN * Enter Pan no.           |                 |               |
| User Category * (i)<br><ul> <li>Registered User</li> <li>Busin</li> </ul> <li>User Role * <ul> <li>Select User Role</li> <li>Select User Role</li> <li>Company/LLP</li> </ul></li>                                                                            | Income Tax PAN * Enter Pan no.           |                 |               |
| User Category * (i)<br><ul> <li>Registered User</li> <li>Busin</li> </ul> <li>User Role * <ul> <li>Select User Role</li> <li>Select User Role</li> <li>Company/LLP</li> <li>Director/Designated Partner</li> <li>Managaar/Secretary/Authorize</li> </ul></li> | Income Tax PAN *<br>Enter Pan no.        |                 |               |
| User Category * (i)<br>Registered User  User Role *<br>Select User Role<br>Select User Role<br>Company/LLP<br>Director/Designated Partner<br>Manager/Secretary/Authorized<br>Officer in default                                                               | Income Tax PAN *<br>Enter Pan no.        |                 |               |
| User Category * (i)<br>Registered User • Busin<br>User Role *<br>Select User Role<br>Select User Role<br>Company/LLP<br>Director/Designated Partner<br>Manager/Secretary/Authorized<br>Officer in default<br>Professional Staff Member                        | ed Representative                        |                 | Next          |

#### <u>Step 4</u>: Please provide the Income Tax PAN of the <u>Professional Staff Member;</u> (this is an optional field and not a mandatory requirement)

| User Category                                             | Personal Details                 | Contact Details | Login Details |
|-----------------------------------------------------------|----------------------------------|-----------------|---------------|
| User Details<br>Note: All fields marked in * are to be m  | andatorily filled.               |                 |               |
| User Category * (i)<br>O Registered User    Business User | er                               |                 |               |
| Professional Staff Member                                 | Enter Pan no.                    | PAN is Optional |               |
| Professional Membership Institute<br>*                    | Professional Membership Nun<br>* | nber            |               |
| Select -                                                  | Enter Here                       |                 |               |
|                                                           |                                  |                 |               |
|                                                           |                                  |                 |               |

<u>Step 5:</u> Please select the Membership Institute from the dropdowns and provide the Membership Number of the main Professional Member:

(Please note this is a mandatory field and this role will mandatorily map to the main Professional Member)

| User Details                                               |              |                            |        |   |
|------------------------------------------------------------|--------------|----------------------------|--------|---|
| Note: All fields marked in * are to be mandate             | rily filled. |                            |        |   |
| User Category * 🕧                                          |              |                            |        |   |
| <ul> <li>Registered User</li> <li>Business User</li> </ul> |              |                            |        |   |
| User Role *                                                |              | Income Tax PAN             |        |   |
| Professional Staff Member 🔹                                |              | Enter Pan no.              |        |   |
|                                                            |              |                            |        |   |
| Professional Membership Institute *                        |              | Professional Membership Nu | mber * |   |
| Select •                                                   |              | Enter Here                 |        |   |
| ICAI                                                       |              |                            |        |   |
|                                                            |              |                            |        | _ |
|                                                            |              |                            |        |   |
|                                                            |              |                            |        | _ |
|                                                            |              |                            |        |   |
|                                                            | ~~~~~        | e Prote-                   |        |   |
|                                                            |              | and the second second      |        |   |

<u>Step 6</u>: Once the details are updated in the above fields, the Name, Email ID and Phone Number of the main Professional member will be pre-filled from the system as Professional Member is already registered. These-fields are non editable to avoid any misuse of Professional's membership details.

| User Details<br>Note: All fields marked in * are to be mand | atorily filled.                  |                           |
|-------------------------------------------------------------|----------------------------------|---------------------------|
| User Category * (j)                                         |                                  |                           |
| Registered User     Susiness User                           |                                  |                           |
| Professional Staff Member                                   | DMYPS9521Z                       |                           |
| Professional Membership Institute<br>*                      | Professional Membership Number * |                           |
|                                                             | 55892                            |                           |
| Professional Name                                           | Professional Email Id            | Professional Phone Number |
| SAKSHI SHARMA                                               | SAAKSHSHARMA@GMAIL.COM           | 8860038920                |

<u>Step 7</u>: Please provide the personal details like Name, DOB & Gender of Professional Staff Member in the Personal Details section as below:

|                                   |              | •                |                 |           |
|-----------------------------------|--------------|------------------|-----------------|-----------|
| User Category                     |              | Personal Details | Contact Details | Login Det |
|                                   |              |                  |                 |           |
| Personal Details —                |              |                  |                 |           |
| First Name *                      |              | Middle Name      | Last Name *     |           |
| Name entered should be as per Inc | come tax PAN | Enter Here       | Enter Here      |           |
| Enter Here                        |              |                  |                 |           |
|                                   |              | O an day t       |                 |           |
| Date of Birth *                   | r++1         | Gender *         |                 |           |
| DD/MM/YYYY                        |              | O Male O Female  |                 |           |
|                                   |              |                  |                 |           |
|                                   |              |                  |                 |           |
|                                   |              |                  |                 |           |

<u>Step 8</u>: Please provide Address, Contact Number and Email ID of the Professional Staff Member in the Contact Details section:

Please provide correct details as E-mail and Mobile No. of the user shall be verified through OTP and address shall be used for correspondence by MCA

| User Category                           | Personal Details                         | Contact Details | Login Del |
|-----------------------------------------|------------------------------------------|-----------------|-----------|
| Contact Details                         |                                          |                 |           |
| Address Line 1 *                        | Address Line 2                           |                 |           |
| Enter Address Line 1                    | Enter Address Line 2                     |                 |           |
| Country *                               | Pincode *                                | State *         |           |
| Select Country                          | Enter Pin Code                           | Enter State     |           |
| City *                                  | Area/Locality *                          |                 |           |
| Select City                             | Select area/locality -                   |                 |           |
| Telephone Number - Residence (including | Telephone Number - Office (including STD | Mobile *        |           |
| STD code)<br>Enter Here                 | code)<br>Enter Here                      | Enter Here      |           |
|                                         |                                          |                 |           |
| Email ID *                              |                                          |                 |           |
|                                         |                                          |                 |           |

Back Next

<u>Step 9</u>: Please provide the Password and Hint Question in the Login Details section as below, this will be useful in case user Forgets their password and needs to reset the same:

| Passwora *                                                                                                    | Confirm Password *                           |  |
|----------------------------------------------------------------------------------------------------|----------------------------------------------|--|
| Password Policy<br>a. It should be Alphanumeric,<br>b. minimum 6 characters and maximum 15 char<br>c. at least one special character (! @, #, \$, %, ^, d<br>d. case sensitive i.e. "A" Capital is different from<br>Password Recovery Ouestion | racters,<br>&, *(,), ~)<br>"a" (Lower Case). |  |
| Hint Questions *                                                                                                    | Hint Answer *                                |  |
| Select Hint Question                                                                                                    | Enter Here                                   |  |
| Whether you wish to avail SMS alert Facili                                                                                                    | ty                                           |  |
| • Yes O No                                                                                                    |                                              |  |
| This facility is applicable for:<br>a. Updates on filing of forms<br>b. Registration alert<br>c. Login alerts                                                                                                    |                                              |  |

<u>Step 10</u>: Two different OTPs will be sent to the Mobile no. and E-mail ID of the Professional Staff Member that are given at the time of registration and one common OTP will be sent to the already available Email ID and Phone Number of the main Professional Member against whom the staff member shall be mapped. This is done to ensure that Professional duly authorizes the Professional Staff member to become associated with his/her membership ID.

In order to complete the registration process, please provide all the Three OTPs (two (2) OTPs for Professional Staff Member and One (1) OTP for main Professional verification

|                                                                                                   | <b>O</b>                                         |                                       | <b>●</b>      |
|---------------------------------------------------------------------------------------------------|--------------------------------------------------|---------------------------------------|---------------|
| User Category                                                                                     | Personal Details                                 | Contact Details                       | Loĝin Details |
| Login Details                                                                                     | Please enter OTP sent on professional and your d | evice below:                          |               |
| Password *                                                                                        | Please enter the OTP sent on your mobile:        | Please enter the OTP sent on your emo | ail:          |
|                                                                                                   |                                                  |                                       |               |
| Password Policy<br>a. It should be Alphanumeric,<br>b. minimum 6 characters and maximum 15 charac | (00:49)                                          | (0                                    | 00:49)        |
| c. at least one special character (! @, #, \$, %, ^, &, *                                         | Please enter the OTP                             | sent to Professional:                 |               |
| d. case sensitive i.e. "A" Capital is different from "a"                                          |                                                  |                                       |               |
| Password Recovery Question                                                                        |                                                  | (00:49)                               |               |
| Hint Questions *                                                                                  |                                                  | Submit                                |               |
| What is your place of birth?                                                                      |                                                  | Submit                                |               |
| Whether you wish to avail SMS alert Facility                                                      |                                                  |                                       |               |
| • Yes O No                                                                                        |                                                  |                                       |               |
| This facility is applicable for:                                                                  |                                                  |                                       |               |

<u>Step 11</u>: User registration under Professional Staff Member will be successfully created post OTPs verification. A confirmation message will be displayed on the screen as well as an e-mail and mobile sms shall be sent to the user.

The Professional Staff Members will now have access to view and file all LLP forms.

It is to be noted that the main Professional Member shall be liable for all the transactions performed by this category of users in MCA system.

|                                                                                                    |                                                                          |                                               | <b>O</b> |
|----------------------------------------------------------------------------------------------------|--------------------------------------------------------------------------|-----------------------------------------------|----------|
| User Category                                                                                                    | Personal Details                                                         | Contact Details                               |          |
| Login Details                                                                                                    | Your OTP has been successfully verified!                                 |                                               |          |
| Password *                                                                                                    | Congratulations!! You have been suces                                    | sfully registered on MCA portal as a Business |          |
|                                                                                                    | user<br>A confirmation E-Mail has been sent at GAR                       | IMA.MAHESHWARI@LNTINFOTECH.COM                |          |
| Password Policy<br>a. It should be Alphanumeric,<br>b. minimum 6 characters and maximum 15 charac<br>c. at least one special character (! @, #, \$, %, ^, &, *<br>d. case sensitive i.e. "A" Capital is different from "a" | To login, provide Username: GARIMA.MAHESH<br>entered during registration | HWARI@LNTINFOTECH.COM and Password            |          |
| Password Recovery Question                                                                                                    | _                                                                        |                                               |          |
| Hint Questions *                                                                                                    |                                                                          |                                               |          |
| What is your place of birth?                                                                                                    | GUWAHATI                                                                 |                                               |          |
| Whether you wish to avail SMS alert Facility                                                                                                    |                                                                          |                                               |          |
| Yes O No                                                                                                    |                                                                          |                                               |          |
| This facility is applicable for:<br>a. Updates on filing of forms<br>b. Registration alert<br>c. Login gletts                                                                                                    |                                                                          |                                               |          |

# User Registration

## Company / LLP user

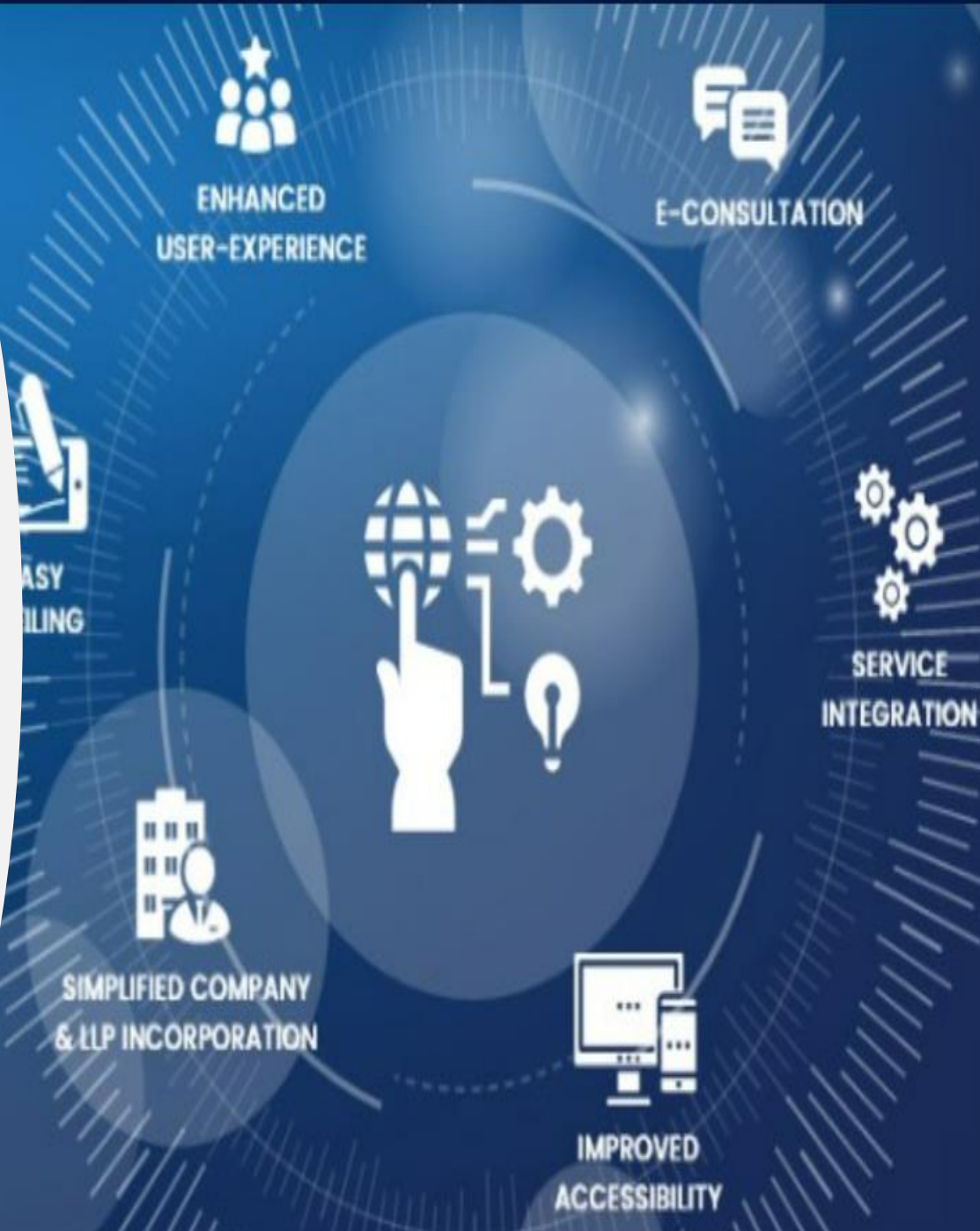

| Home > Register                                       |                       |                 |                                          |
|-------------------------------------------------------|-----------------------|-----------------|------------------------------------------|
| User Registration                                     |                       |                 |                                          |
| User Category                                         | Personal Details      | Contact Details | Login Details                            |
| User Details<br>Note: All fields marked in * are to b | e mandatorily filled. |                 | PAN is mandatory for<br>Company/LLP User |
| Registered User     O     Busines                     | s User                |                 |                                          |
| User Role *                                           | Income Tax PAN *      |                 |                                          |
| Company/LLP                                           | ▼ NBCAD1892L          |                 |                                          |
|                                                       |                       |                 |                                          |
|                                                       |                       |                 | Next                                     |
|                                                       |                       |                 |                                          |

| lome > Register         |                                                                    |                         |               |
|-------------------------|--------------------------------------------------------------------|-------------------------|---------------|
| User Registration       |                                                                    |                         |               |
| User Category           | Personal Details                                                   | Contact Details         | Login Details |
| Personal Details —————  |                                                                    |                         |               |
| CIN/LLPIN/FLLPIN/FCRN * | Company/LLP Name *<br>Name entered should be as per Income Tax PAN | Date Of Incorporation * | till l        |
|                         | EMPORIS PROJECTS LIMITED                                           |                         |               |
|                         |                                                                    |                         |               |
|                         |                                                                    |                         | Back Next     |
|                         |                                                                    |                         |               |
|                         |                                                                    |                         |               |

The name will get autopopulated basis the CIN/LLPIN entered by the User and is not editable

| User Registration                                                       |                                                    |                 |               |
|-------------------------------------------------------------------------|----------------------------------------------------|-----------------|---------------|
| User Category                                                           | Personal Details                                   | Contact Details | Login Details |
| Contact Details<br>Telephone Number - Residence<br>(including STD code) | Telephone Number - Office<br>(including STD code)  | Mobile *        |               |
| Enter Here                                                              | Enter Here                                         | 903003100       |               |
| Email ID *<br>DIVYABH.ATIA.89@GMAIL.COM                                 | Details of Director to be used for O<br>validation | DTP             |               |
|                                                                         | Rashmi Shinde                                      | •               |               |

 There will be multiple options under the Details of Directors as per the Directors / DP's provided by the Company / LLP at the time of the Incorporation

 Director email & mobile number will not be displayed to the user under this category and will be picked up from MCA database

Back

Next

| • Not secure   172.10.11.137.4303/00                                                                                                    | ontent/mca/global/en/foportal/fo-user-registration.html                                                          |                                   | 🖈 🖃 📾 Incognito (2 |
|----------------------------------------------------------------------------------------------------|----------------------------------------------------------------------------------------------------|-----------------------------------|--------------------|
| ies 💠 JIRA 🌎 SVN 🙎 UAT S LMS 📼                                                                                                    | 🕽 Siebel Applet 🛛 🚥 UAT Siebel 🛛 🖬 Login Credentials 2 💈                                                         | UAT Dispatcher 🤕 DEV Siebel 💈 SIT | 🛛 🖽 Read           |
| Home > Register                                                                                                    |                                                                                                    |                                   |                    |
| User Registration                                                                                                    |                                                                                                    |                                   |                    |
|                                                                                                    | <b>⊘</b>                                                                                                    | <b>⊘</b>                          |                    |
| User Category                                                                                                    | Personal Details                                                                                                 | Contact Details                   | Login Details      |
|                                                                                                    |                                                                                                    |                                   |                    |
| 0                                                                                                    |                                                                                                    |                                   |                    |
| Password *                                                                                                    | Confirm Password *                                                                                               |                                   |                    |
| Password *                                                                                                    | Confirm Password *                                                                                               |                                   |                    |
| Password *<br>Password Policy<br>a. It should be Alphanumeric,<br>b. minimum 6 characters and maximum<br>c. at least one special character (! @, #,                                                                                                    | Confirm Password *                                                                                               |                                   |                    |
| Password *<br>Password Policy<br>a. It should be Alphanumeric,<br>b. minimum 6 characters and maximum<br>c. at least one special character (! @, #,<br>d. case sensitive i.e. "A" Capital is different                                                                                                    | <b>Confirm Password *</b><br>                                                                                    |                                   |                    |
| Password *<br>Password Policy<br>a. It should be Alphanumeric,<br>b. minimum 6 characters and maximum<br>c. at least one special character (! @, #,<br>d. case sensitive i.e. "A" Capital is different<br>Password Recovery Question                                                                                       | <b>Confirm Password *</b><br>                                                                                    |                                   |                    |
| Password *<br>Password Policy<br>a. It should be Alphanumeric,<br>b. minimum 6 characters and maximum<br>c. at least one special character (! @, #,<br>d. case sensitive i.e. "A" Capital is different<br>Password Recovery Question —<br>Hint Questions *                                                                 | Confirm Password *<br><br>115 characters,<br>\$, %, ^, &, *(,), ~)<br>nt from "a" (Lower Case).<br>Hint Answer * |                                   |                    |
| Password *         Password Policy         a. It should be Alphanumeric,         b. minimum 6 characters and maximum         c. at least one special character (! @, #,         d. case sensitive i.e. "A" Capital is different         Password Recovery Question —         Hint Questions *         Select Hint Question | Confirm Password * 115 characters, \$, %, ^, &, *(,), ~) nt from "a" (Lower Case). Hint Answer * Enter Here      |                                   |                    |

| 📻 Test-Automaton-Report.html 🛛 🗙 🌹 FO User Registrat                                                                                                | ion × +                                                                      |                                               | $\checkmark$                       | - 0                       | ×  |
|----------------------------------------------------------------------------------------------------|------------------------------------------------------------------------------|-----------------------------------------------|------------------------------------|---------------------------|----|
| ← → C                                                                                                    | portal/fo-user-registration.html                                             |                                               | • 6 \$                             | * 🗆 🛎                     | :  |
| 🗰 Apps 📓 Favorites 💠 JIRA 🌀 SVN 📥 Sharepoint                                                                                                    | : 🔇 LMS 💈 SIT 🙎 UAT 💈 UAT Dispatche                                          | r 🔟 DEV Siebel 減 SIT Siebel 🔟 UAT Siebel 🗴    | 🚺 Login Credentials 2 🙎 UAT Author | PROD                      | *  |
| Ø                                                                                                    | <b>⊘</b>                                                                     | <b>⊘</b>                                      |                                    |                           |    |
| User Category                                                                                                    | Personal Details                                                             | Contact Details                               | Login                              | Details                   |    |
|                                                                                                    |                                                                              |                                               |                                    |                           |    |
| Login Details                                                                                                    | We have sent an OTP for Company/LLP Us<br>and Mobile Number for Verification | er and Director to their registered E-Mail ID |                                    | -                         |    |
| Password *                                                                                                    | Blogge enter the Company/U.B.OTB                                             | Blogge enter the Company/U.B.OTB              |                                    |                           |    |
|                                                                                                    | sent on Mobile:                                                              | sent on Email:                                |                                    |                           |    |
| Password Policy<br>a. It should be Alphanumeric,                                                                                                    |                                                                              |                                               |                                    |                           |    |
| b. minimum 6 characters and maximum 1<br>c. at least one special character (! @, #, \$,<br>d. case sensitive i.e. "A" Capital is different          | (00:47)                                                                      | (00:47)                                       |                                    |                           |    |
| Password Recovery Question —                                                                                                    | Please enter the Director OTP sent on<br>Email/Mobile:                       |                                               |                                    | _                         |    |
| Hint Questions *                                                                                                    | (00:47)                                                                      |                                               |                                    |                           |    |
| What is your place of birth?                                                                                                    |                                                                              |                                               |                                    |                           |    |
| Whether you wish to avail SMS alert F                                                                                                    |                                                                              | Submit                                        |                                    |                           |    |
| This facility is applicable for:<br>a. Updates on filing of forms<br>b. Registration alert<br>c. Login alerts<br>d. Account details related updates |                                                                              |                                               |                                    |                           |    |
| ₽ Type here to search                                                                                                    | 🗄 💁 📑 📝 🧿 🐻                                                                  | 🤌 🕘 🍓 듣 🖪 💶                                   | 🤤 31°C \land 📥 🎚 🗉 🕼 🧖 📗           | IG 4:37 PM<br>N 5/10/2022 | 30 |

- Three OTP's will be sent to the users under this category.
- Two separate OTPs shall be sent on the Email and Mobile specified at the time of registration and same OTP will be received by the selected Director on mobile and email specified by them at time of Director KYC

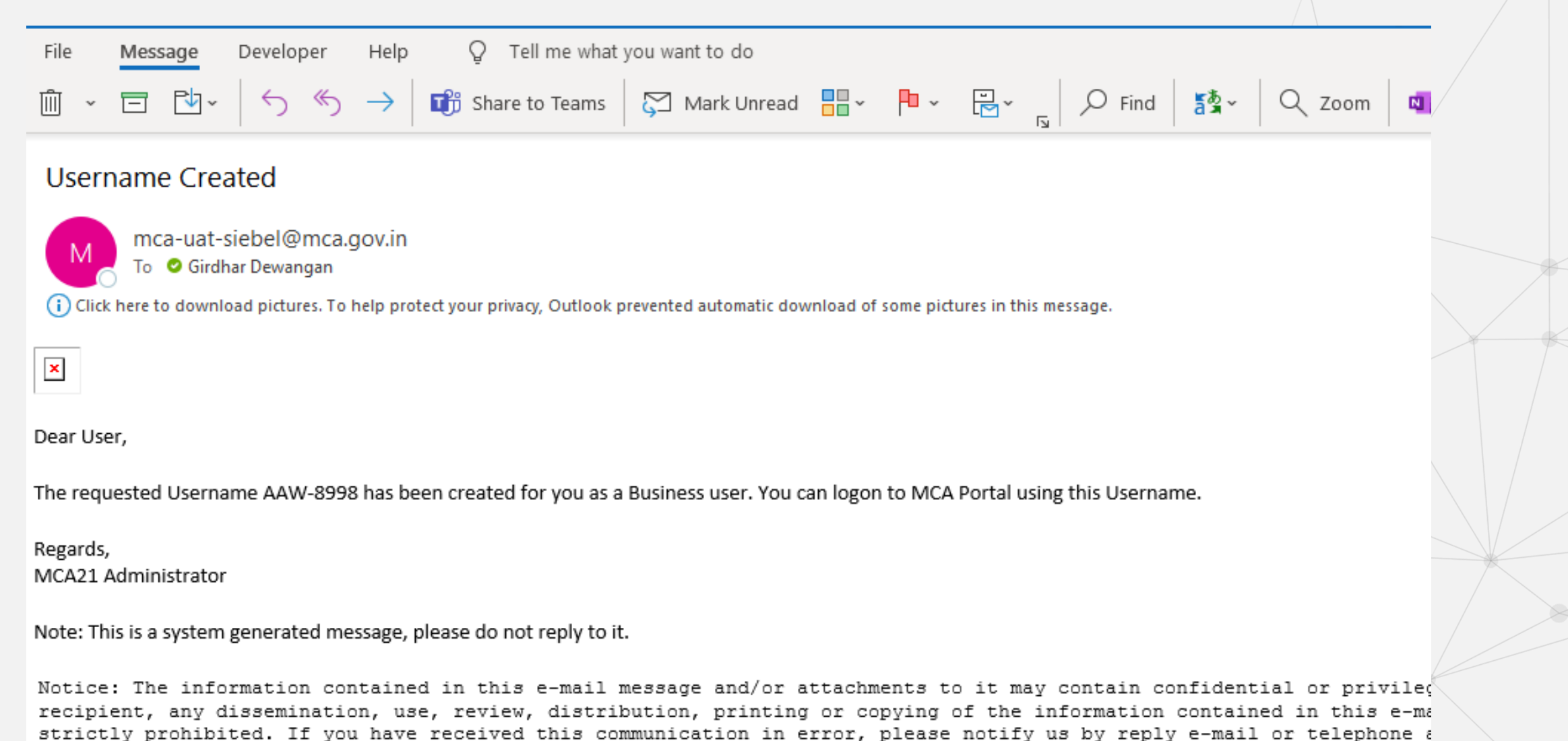

message and any attachments. Thank you

# User Registration

## Profile Update

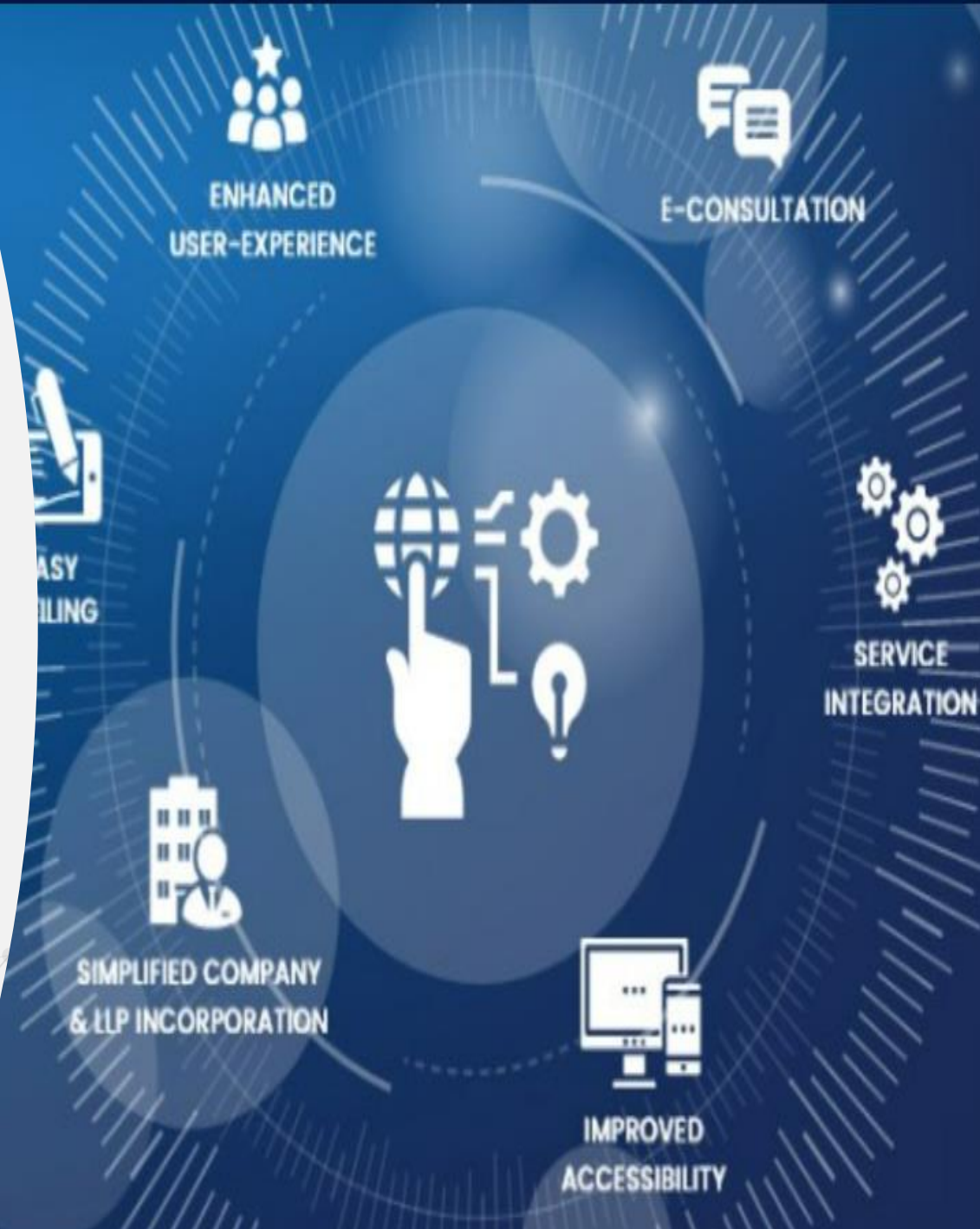

| 💈 FO Login × +                                                                 |                                                        | / – @ X           |
|--------------------------------------------------------------------------------|--------------------------------------------------------|-------------------|
| ← → C ▲ Not secure   172.18.11.137:4503/content/mca/global/en/foportal/fologin | .html 🛧 🗊                                              | 👼 Incognito (2) 🚦 |
| 🔜 Favorites 💠 JIRA 🇑 SVN 💈 UAT 📀 LMS 🚥 Siebel Applet 📼 UAT Siebel 🖈 Lo         | igin Credentials 2 🐮 UAT Dispatcher 🤕 DEV Siebel 🐮 SIT | 🛛 🔝 Reading lis   |
| 🚖 User Login                                                                   |                                                        |                   |

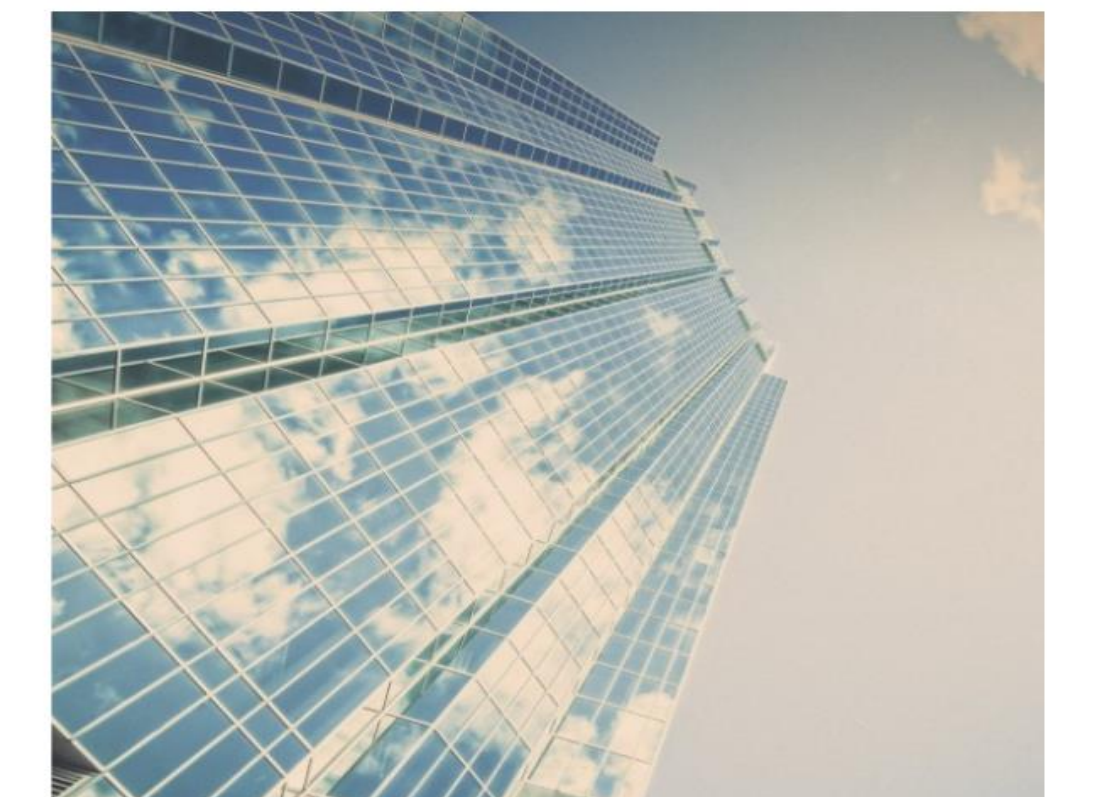

⊟ŧ

💶 📄 🥥 📝

#### Welcome to MCA

Enter your User ID (CIN/LLPIN/FCRN\* for company/LLP and "Email ID" for other users)

DIVYA\_12@HOTMAIL.COM

-

#### Forgot User ID ?

Password

.....

🥥 🤹 🕥 💶 🐖

Forgot Password ?

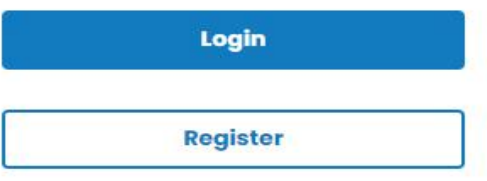

🥝 27℃ へ 📥 🖘 🕼 ENG 2:01 PM IN 2/15/2022

138

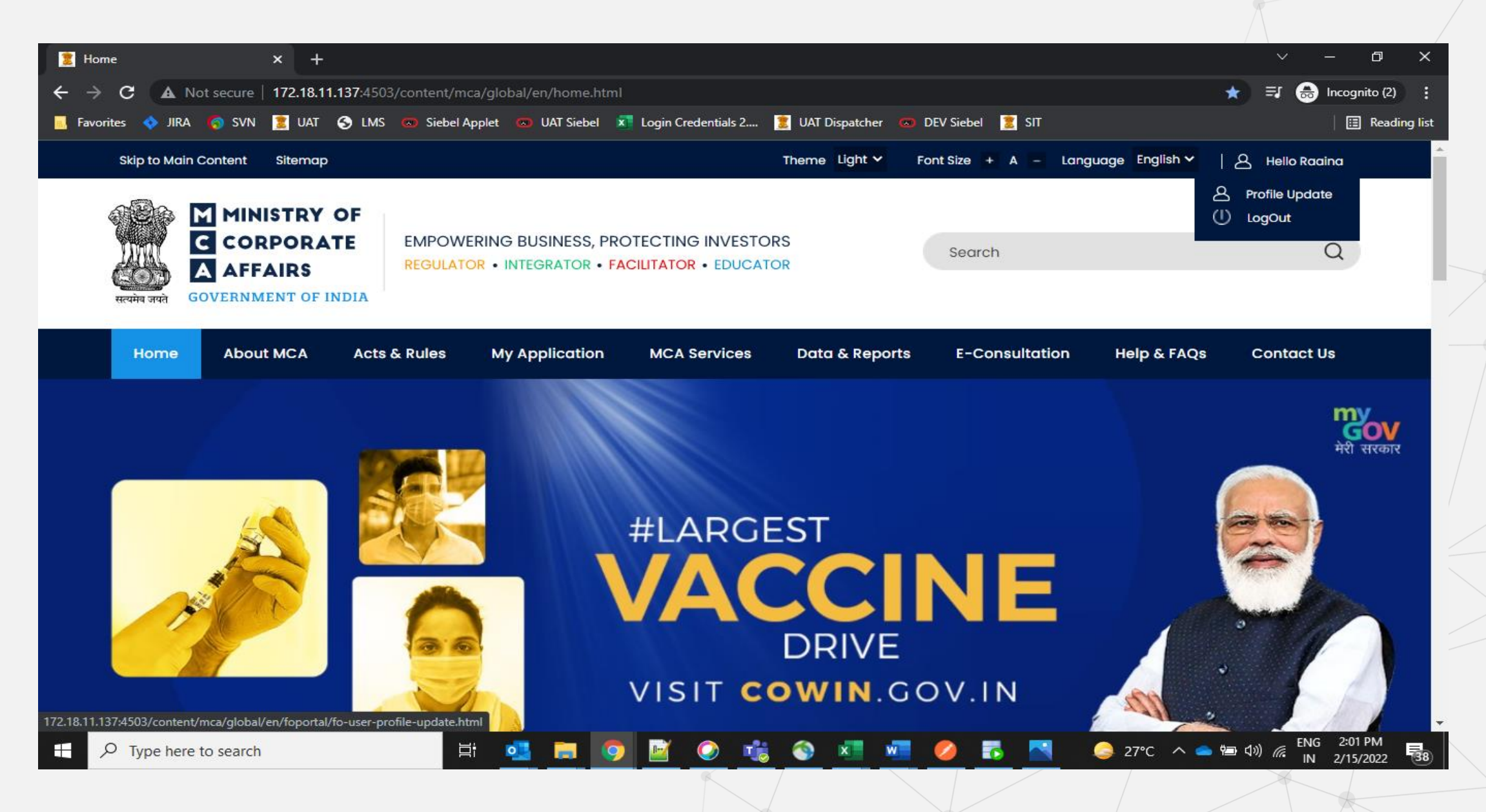

| 💈 FO User Profile Updat                               | te × +              |                                         |                        |                    |                  |            |       |                | ~ -      | a x            |  |
|-------------------------------------------------------|---------------------|-----------------------------------------|------------------------|--------------------|------------------|------------|-------|----------------|----------|----------------|--|
| $\leftrightarrow$ $\rightarrow$ C $\blacktriangle$ No | ot secure   172.18. | 11.137:4503/content/mca/glob            | al/en/foportal/fo-user | -profile-update.ht | tml              |            |       |                | 🖈  🔒 Inc | ognito (2)     |  |
| 🔜 Favorites 💠 JIRA                                    | 🌀 SVN 🗵 UAT         | S LMS 💿 Siebel Applet                   | 💿 UAT Siebel 🛛 🚺 Lo    | gin Credentials 2  | 💈 UAT Dispatcher | DEV Siebel | 🚊 sit |                |          | 📰 Reading list |  |
| Raaina                                                | Fulwadhya           |                                         |                        |                    |                  |            |       |                | Save     |                |  |
| User De                                               | etails ———          |                                         |                        |                    |                  |            |       |                |          |                |  |
| User Ca                                               | ategory             | Registered user<br>Select user category | -                      | <u>Save</u>        |                  |            |       |                |          |                |  |
| User Ro                                               | ole                 | Registered user<br>Business user        |                        |                    |                  |            |       |                |          |                |  |
| Email I                                               | D                   | DIVYA_12@HOTMAIL.COM                    |                        | <u>Edit</u>        |                  |            |       |                |          |                |  |
| Mobile                                                | Number              | 9833033168                              |                        | <u>Edit</u>        |                  |            |       |                |          |                |  |
| Address                                               | s Line 1            | Mumbai                                  |                        | <u>Edit</u>        |                  |            |       |                |          |                |  |
| Address                                               | s Line 2            | to d'a                                  |                        | Edit               |                  |            |       |                |          |                |  |
| Country                                               | y                   | India                                   |                        | Edit               |                  |            |       |                |          |                |  |
| Pincode                                               | 2                   | 400052                                  |                        | <u>Edit</u>        |                  |            |       |                |          |                |  |
| State                                                 |                     | manarashtra                             |                        |                    |                  | _          |       |                | ENG      | 2:03 PM        |  |
| ₽ Type here t                                         | to search           | ∃i _                                    | <u> </u>               | <u>v</u> 🕗 🥫       |                  |            |       | 27°C \land 🥌 🖼 | ¢»)      | /15/2022 38    |  |
|                                                       |                     |                                         |                        |                    |                  |            |       |                |          |                |  |

| C A Not secure   172. | 18.11.137:4503/content/mca/global/en/foporta | al/fo-user-profile-update.html     |                                                                                      | 😭 🛛 📅 Incognito (2) |
|-----------------------|----------------------------------------------|------------------------------------|--------------------------------------------------------------------------------------|---------------------|
| tes 💠 JIRA 🌎 SVN 훒    | UAT ら LMS 💿 Siebel Applet 💿 UAT Siebe        | I 🗴 Login Credentials 2 💈 UAT Disp | patcher 📼 DEV Siebel 🙎 SIT                                                           | 🛛 🗄 Read            |
| Raaina Fulwadhya      |                                              |                                    |                                                                                      | Save                |
| User Details          |                                              |                                    |                                                                                      |                     |
| User Category         | Business user                                | • <u>Save</u>                      |                                                                                      |                     |
| User Role             | Individual                                   |                                    | Add User Role Select User Role                                                       | •                   |
| Email ID              | DIVYA_12@HOTMAIL.COM                         | Edit                               | Select User Role Director/Designated Partner Manager/Secretary/Authorized Representa | ative               |
| Mobile Number         | 9833033168                                   | Edit                               | 1101033101101                                                                        |                     |
| Address Line 1        | Mumbai                                       | Edit                               |                                                                                      |                     |
| Address Line 2        |                                              | Edit                               |                                                                                      |                     |
| Country               | India                                        | Edit                               |                                                                                      |                     |
| Pincode               | 400052                                       | Edit                               |                                                                                      |                     |
| State                 | Maharashtra                                  |                                    |                                                                                      |                     |

64

| nitor |                 |                      | iabol 🔽 Login Cradontials 2 | 11AT Dispatche  | n DEV Siebel 👻 SIT          |   | E Ponding  |
|-------|-----------------|----------------------|-----------------------------|-----------------|-----------------------------|---|------------|
| ontes | V JIKA 👩 SVN 🧸  |                      | lebel X Login Credentials 2 | S UAI Dispatche |                             |   | := Reading |
|       | User Category   | Business user        | • <u>Save</u>               |                 |                             |   |            |
|       |                 |                      |                             |                 | Add User Role               |   |            |
|       | User Role       | Individual           |                             |                 | Director/Designated Partner | • |            |
|       | Email ID        | DIVYA_12@HOTMAIL.COM | Edit                        |                 | Enter DIN*                  |   |            |
|       |                 |                      |                             |                 | Enter DIN no.               |   |            |
|       | Mobile Number   | 9833033168           | Edit                        |                 |                             |   |            |
|       |                 |                      |                             |                 | Digital Certificate         |   |            |
|       | Address Line 1  | Mumbai               | Edit                        |                 |                             |   |            |
|       | Address I ine 2 |                      | Edit                        |                 | Provider                    |   |            |
|       | Hudress Diffe 2 |                      |                             |                 | Select Token                | • |            |
|       | Country         | India                | Edit                        |                 | Certificate                 |   |            |
|       |                 |                      |                             |                 | Select Certificate          | • |            |
|       | Pincode         | 400052               | Edit                        |                 |                             |   |            |
|       |                 |                      |                             |                 | Income Tax PAN*             |   |            |
|       | State           | Maharashtra          |                             |                 | Enter Pan no.               |   |            |
|       | City            | Mumbri               |                             |                 |                             |   |            |
|       | City            | Mumbal               |                             |                 |                             |   |            |
|       |                 |                      |                             |                 |                             |   |            |

| User Profile Update ×     | +<br>3.11.137:4503/con <u>tent/r</u> | nca/global/en/foportal/fo-user-profi <u>le-update.ht</u> |                      |                 |             | ∨ − □<br>☆ 🔒 Incognito (2) | ×      |
|---------------------------|--------------------------------------|----------------------------------------------------------|----------------------|-----------------|-------------|----------------------------|--------|
| vorites 💠 JIRA 🌔 SVN 🙎 UA | T 🕤 LMS 💿 Siebel                     | Applet 💿 UAT Siebel 🗴 Login Credentials 2                | 💈 UAT Dispatcher 🛛 D | EV Siebel 🙎 SIT |             | E Reading                  | g list |
| Home About MCA            | Acts & Rules                         | My Application MCA Services                              | Data & Reports       | E-Consultation  | Help & FAQs | Contact Us                 | 1      |
| Raaina Fulwadhya          |                                      |                                                          |                      |                 |             | Save                       | h      |
| User Details              |                                      |                                                          |                      | _               |             |                            |        |
| User Category             | Business use                         | Congratulations!! You have sucessfully update            | ed the profile       |                 |             |                            |        |
| User Role                 | Individual                           | ок                                                       |                      |                 |             |                            | ľ      |
| Email ID                  | DIVYA_12@HC                          |                                                          |                      | _               |             |                            | L      |
| Mobile Number             | 9833033168                           | Edit                                                     |                      |                 |             |                            |        |
| Address Line 1            | Mumbai                               | Edit                                                     |                      |                 |             |                            |        |
| Address Line 2            |                                      | Edit                                                     |                      |                 |             |                            | ,      |
| Country                   | India                                | Edit                                                     |                      |                 |             |                            | :      |
| Pincode                   | 400052                               | Edit                                                     |                      |                 |             |                            |        |

# User Registration

## Forgot password

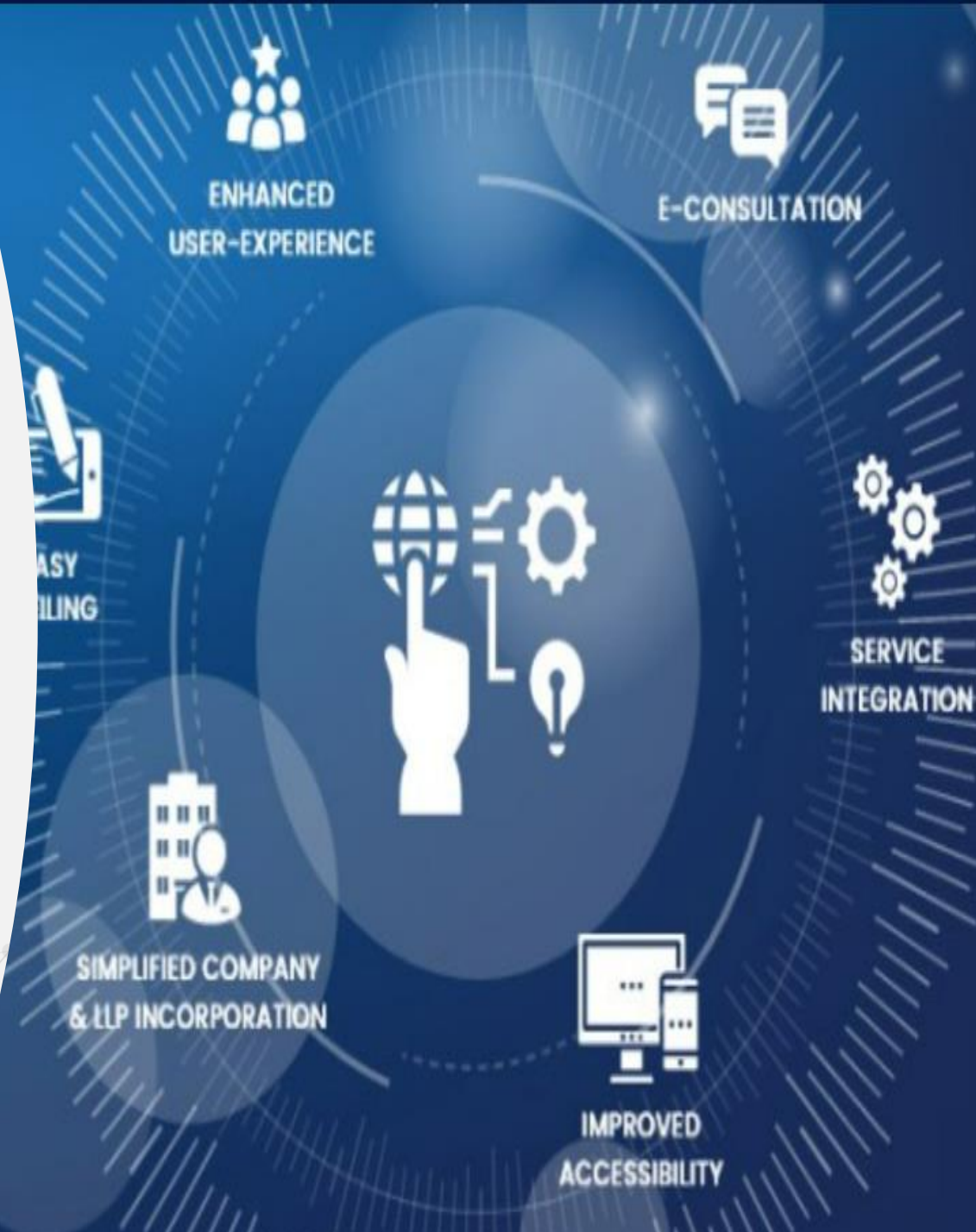

#### Forgot Password – Registered Users

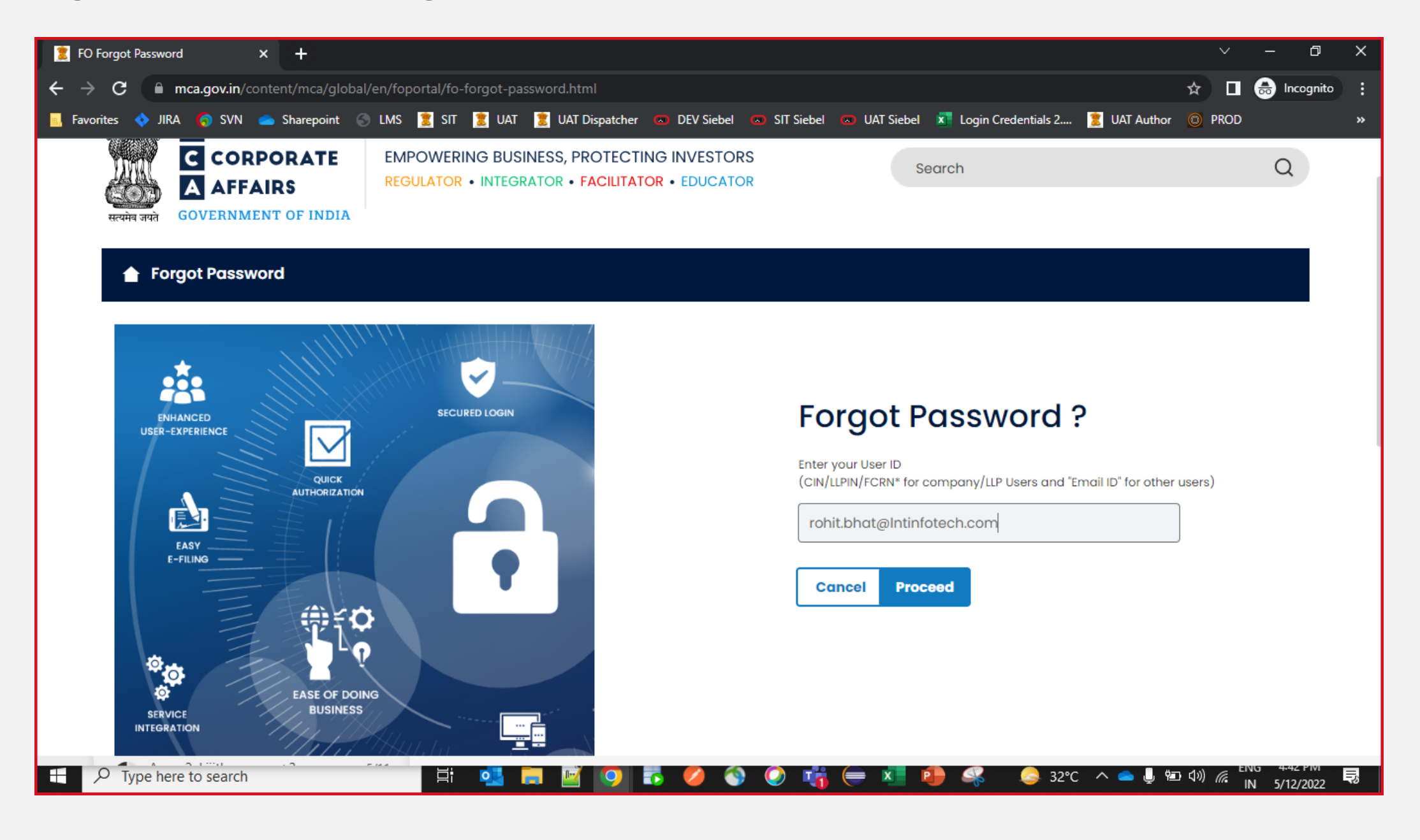

#### Forgot Password – Registered Users

| Forgot Passweight  | ord .                |           |  |      |
|--------------------|----------------------|-----------|--|------|
| Email ID*          |                      |           |  |      |
| Enter E mail ID    |                      |           |  |      |
| Answer Hint Qu     | estion *             |           |  |      |
| O OTP Verification | on ODSC Verification |           |  |      |
| Next               | Back                 |           |  |      |
|                    |                      |           |  |      |
|                    | ഷീം                  | a Freizen |  | allo |

#### Forgot Password – Business Users

![](_page_69_Picture_1.jpeg)

### Forgot Password – Business Users

| E FO Forgot Password x +                                                                                                    | ~                                  | - 0 X                        |
|----------------------------------------------------------------------------------------------------|------------------------------------|------------------------------|
| ← → C   mca.gov.in/content/mca/global/en/foportal/fo-forgot-password.html                                                                                                    | ☆ 🛛                                | 😸 Incognito 🔅                |
| 📃 Favorites 💠 JIRA 🍙 SVN 🥧 Sharepoint 📀 LMS 🖹 SIT 🖹 UAT 🖹 UAT Dispatcher 🧔 DEV Siebel 🧰 SIT Siebel 📼 UAT Siebel 🛋 Login Credentials 2 🖹 UAT Auth                                                                                                    | or 💿 PROD                          | »                            |
| Image: Corporate Corporate Corporat |                                    | Q                            |
| Forgot Password                                                                                                    |                                    |                              |
| PAN Number *                                                                                                    |                                    |                              |
| Enter PAN Number                                                                                                    |                                    |                              |
| Answer Hint Question *                                                                                                    |                                    |                              |
| What is your place of birth?                                                                                                    |                                    |                              |
| K****r                                                                                                    |                                    |                              |
| O OTP Verification O DSC Verification                                                                                                    |                                    |                              |
| Next Back                                                                                                    |                                    |                              |
|                                                                                                    |                                    |                              |
| 🗄 🔎 Type here to search 👘 📮 🔛 🦉 🧐 🌄 🏉 🔇 🔇 🧤 🖨 🚇 🥵 😂 32°C 🔿 🛥 🎚                                                                                                    | ®⊡ (1)) <i>(</i> (, <sup>1</sup> ) | NG 4.43 PM<br>IN 5/12/2022 🕏 |

# User Registration

## Associate DSC

![](_page_71_Picture_2.jpeg)
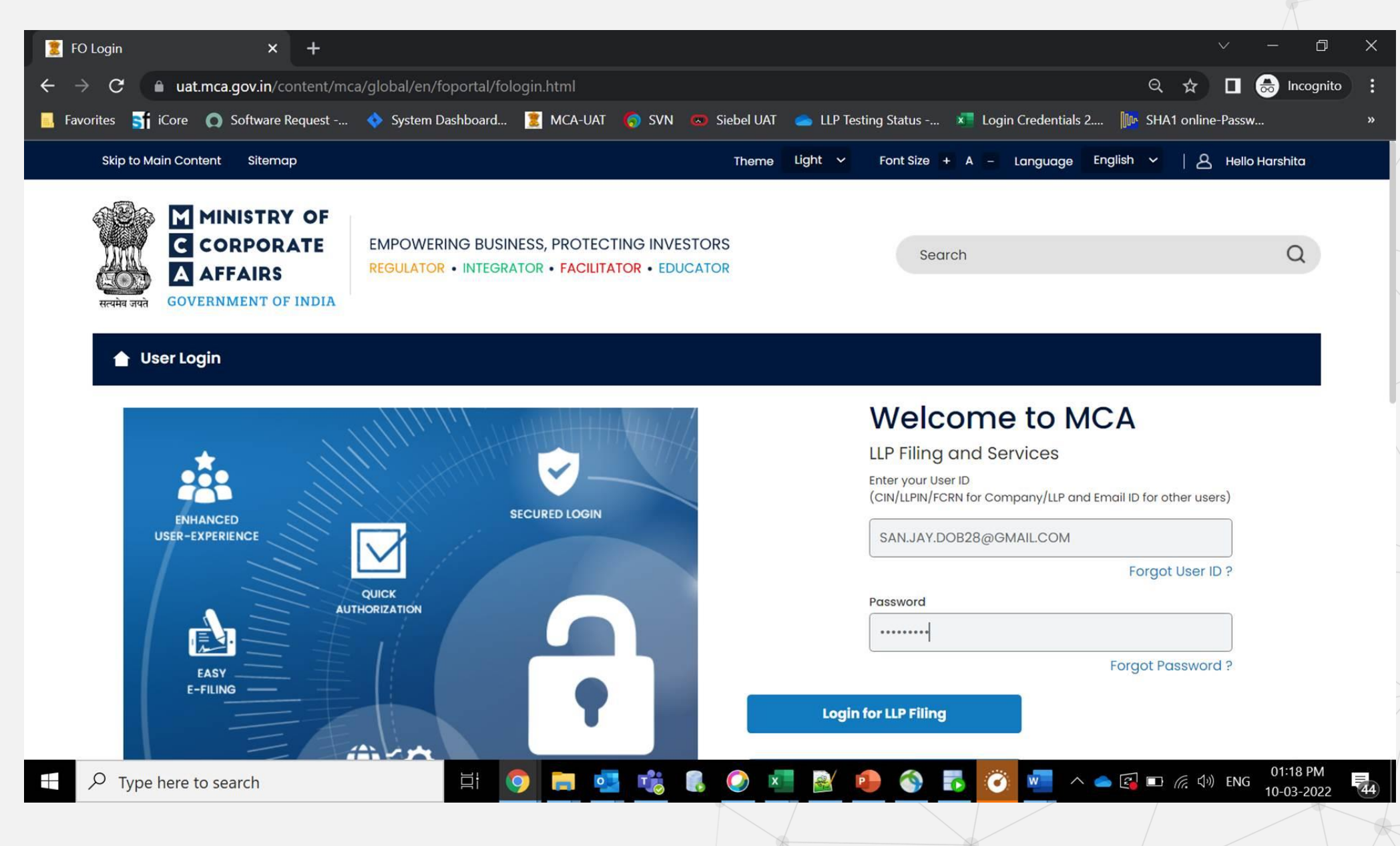

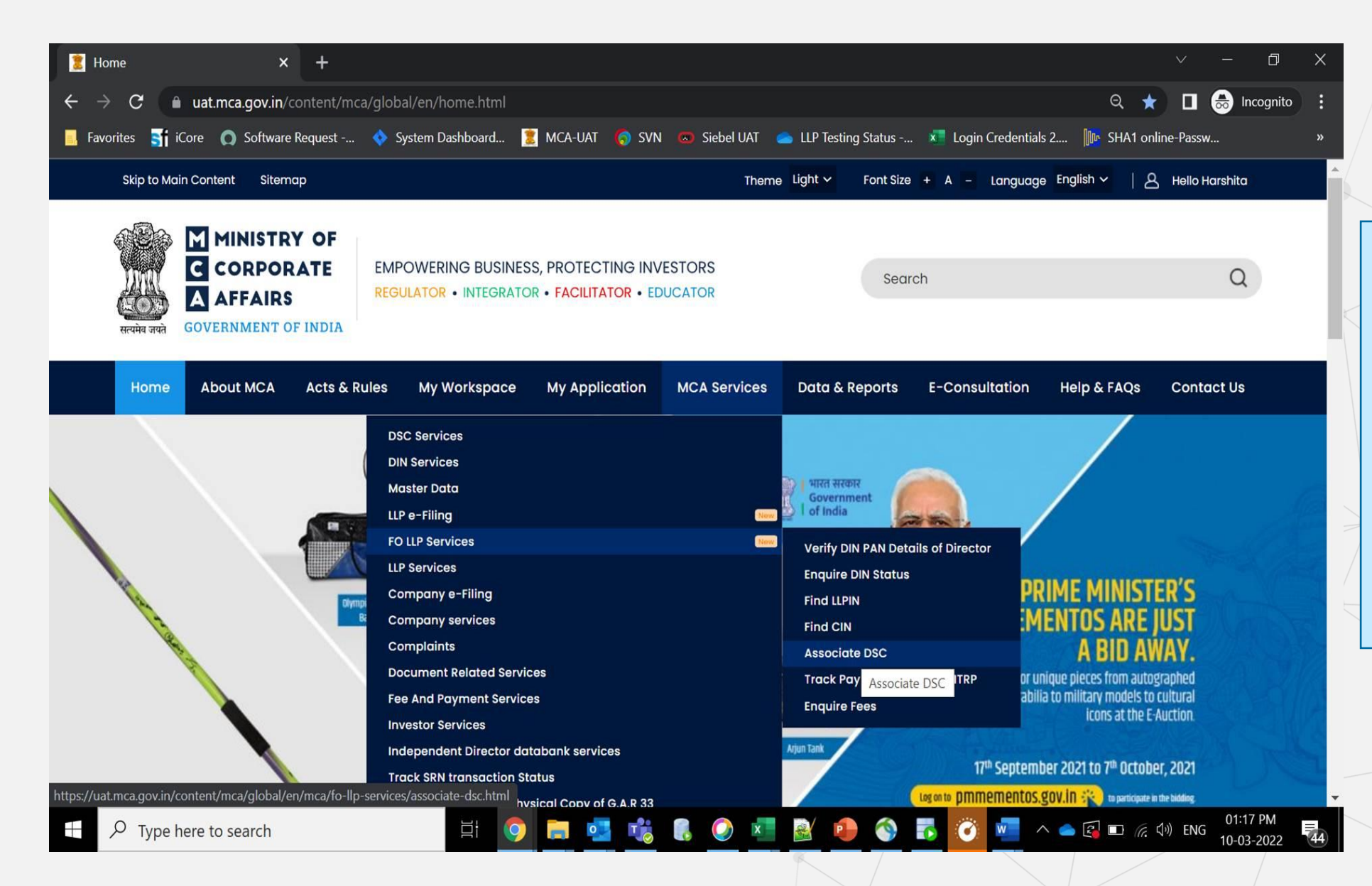

- DSC Association in V3 is a Post Login feature.
- User will be required to Login to the system to associate their DSC
- Associate DSC is only a one-time activity
- All Business Users are required to associate their DSCs for affixing their DSCs during LLP Form filing

| LTI myLTI                                                                                         | ×   🧵 Payment Services                                                 | × O Siebel Public Sector                 | × 🙎 Associate DSC | × 💿 New Tab                 | ×   +                | ~ - 0 ×                               |
|---------------------------------------------------------------------------------------------------|------------------------------------------------------------------------|------------------------------------------|-------------------|-----------------------------|----------------------|---------------------------------------|
| $\leftrightarrow \rightarrow \ {\tt G}$                                                           | uat.mca.gov.in/content/mca/global/e                                    | n/mca/fo-llp-services/associate-dsc.html |                   |                             | ٥                    | • 🖻 🖈 🛔 😫 🗄                           |
| 🚺 Apps 🔜 Fa                                                                                       | avorites 🙎 Reg-log UAT 💈 Reg-log SIT                                   | 🌀 SVN 💠 JIRA 💿 SIT Siebel Public Se      | 回 UAT Siebel 💈 Ho | ome 🙎 Prod Publisher 🙎 Prod | Disptacher 🛛 🔂 Othe  | r bookmarks 🛛 🔝 Reading list          |
|                                                                                                   |                                                                        |                                          |                   |                             |                      |                                       |
| Hom                                                                                               | ne About MCA Acts & Rules                                              | My Workspace My Application              | MCA Services      | Data & Reports E-Const      | ultation Help & FAQs | Contact Us                            |
| Home > MCA Services > FO LLP Services > Associate DSC                                             |                                                                        |                                          |                   |                             |                      |                                       |
|                                                                                                   | Associate DSC                                                          |                                          |                   |                             |                      |                                       |
|                                                                                                   |                                                                        |                                          |                   |                             |                      | _                                     |
|                                                                                                   |                                                                        |                                          |                   |                             |                      |                                       |
|                                                                                                   |                                                                        |                                          |                   |                             |                      |                                       |
|                                                                                                   | Important Information —                                                |                                          |                   |                             |                      | _                                     |
| *Please ensure you have emBridge client running and DSC plugged in your device before proceeding. |                                                                        |                                          |                   |                             |                      |                                       |
|                                                                                                   |                                                                        |                                          |                   |                             |                      |                                       |
|                                                                                                   | I.* To download and install latest DSC web socket installer click here |                                          |                   |                             |                      |                                       |
|                                                                                                   | 2.*To download and Install latest emBridge client click here           |                                          |                   |                             |                      |                                       |
|                                                                                                   |                                                                        |                                          |                   |                             |                      |                                       |
|                                                                                                   |                                                                        |                                          |                   | Can                         | cel Associate        | osc                                   |
|                                                                                                   |                                                                        |                                          |                   | L                           |                      |                                       |
| 🕂 🔎 Type here to search 🖾 🔚 📴 🚱 🧖 🥵 🦉 🥵 🖉 🚾 😪 😂 26°C 🔨 🛋 🕼 📾 🌾 dŵ) ENG                            |                                                                        |                                          |                   |                             |                      | (1)) ENG 12:11<br>10-03-2022 <b>で</b> |

- Users are required to download the emBridge utility from the link available on this page and install that on their machine
- Once the software is installed then plug your DSC Token on the USB Interface and the system will automatically define the token details.

#### Associate DSC × | + LTI myLTI × 2 Payment Services × 🛛 🐨 Siebel Public Sector 🙎 Associate DSC × 🕥 New Tab đ $\times$ × uat.mca.gov.in/content/mca/global/en/mca/fo-llp-services/associate-dsc.html $\leftarrow \rightarrow C$ 0-🏢 Apps 🔜 Favorites 💈 Reg-log UAT 🇵 Reg-log SIT 🌀 SVN 💠 JIRA 🐵 SIT Siebel Public Se... 🐵 UAT Siebel 🄰 Home 🙎 Prod Publisher 🂈 Prod Disptacher Other bookmarks 🗉 Reading list My Workspace My Application Data & Reports E-Consultation Acts & Rules Help & FAQs Contact Us Home About MCA Home > MCA Services > FO LLP Services > Associate DSC **Associate DSC** Confirm Certificate × Token Select ~ Important Information -Certificate Details \*Please ensure you have emBridge cli ~ Password 2.\*To download and Install latest emB Register Associate DSC Cancel 🥯 26°C 🔨 📥 🕼 🔚 🌈 🕼 ENG 12:12 4 w Цi T - 🛃 - 🚫 -

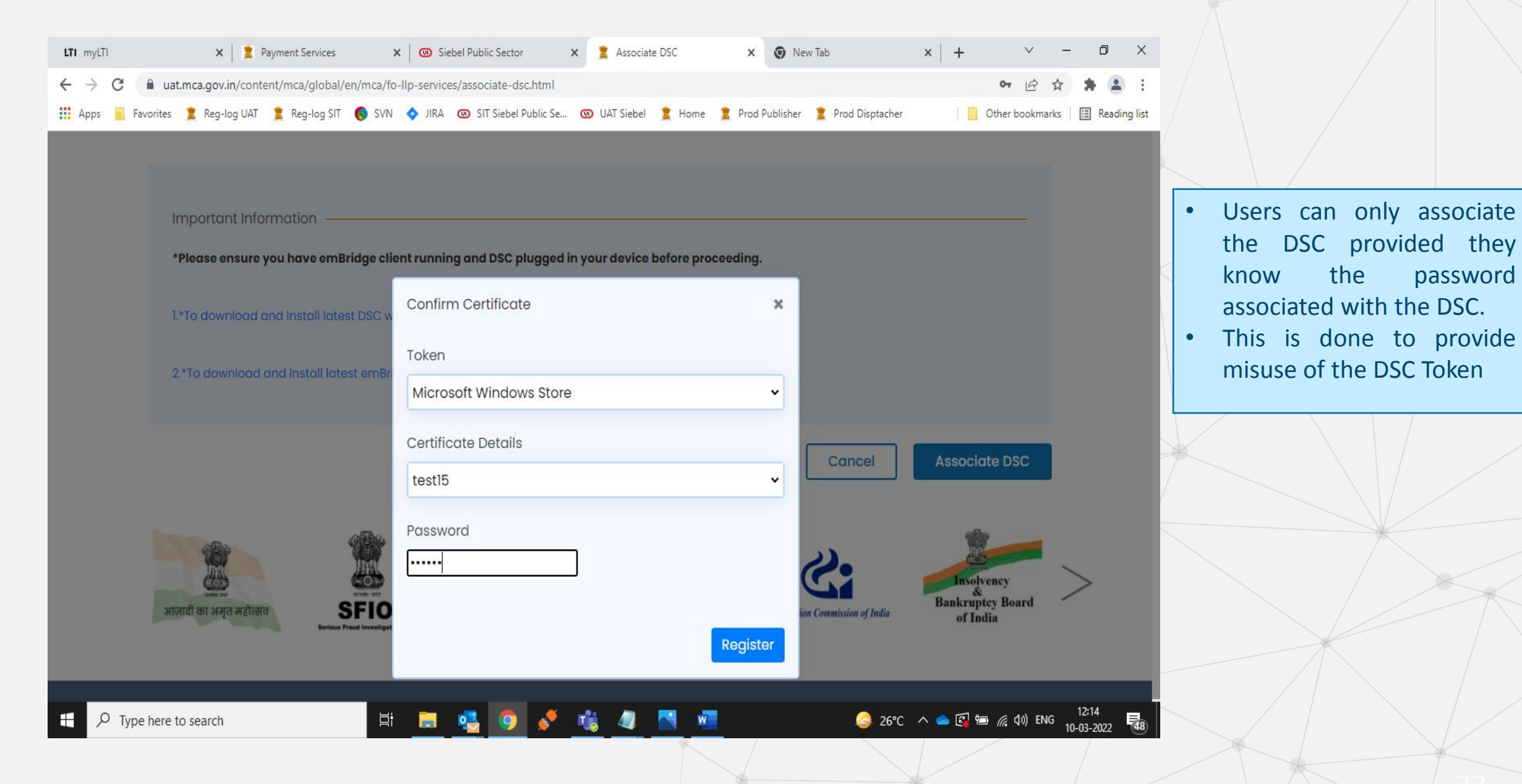

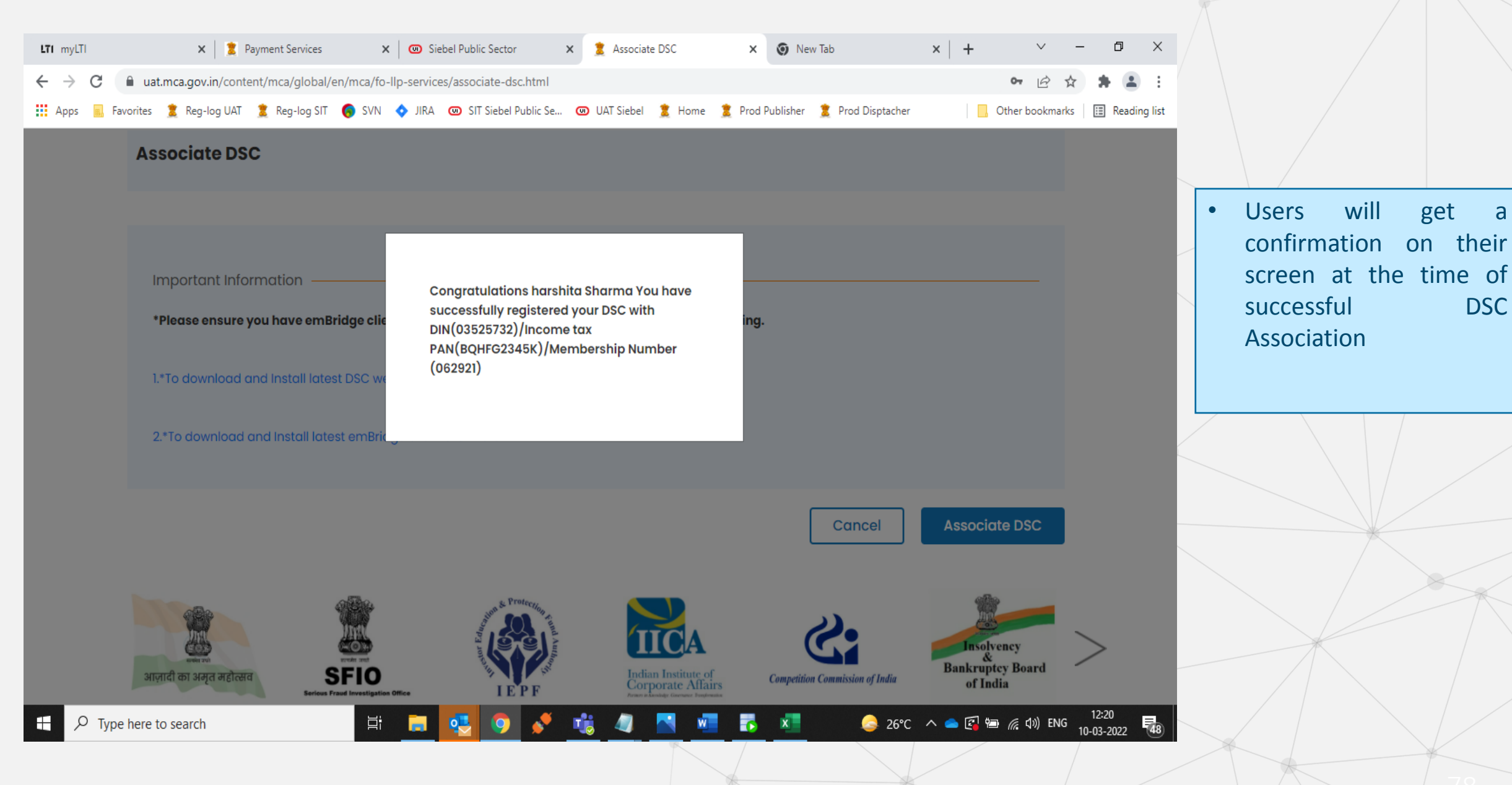

### Reassociate DSC – In case DSC is already Associated with the User ID or Expired

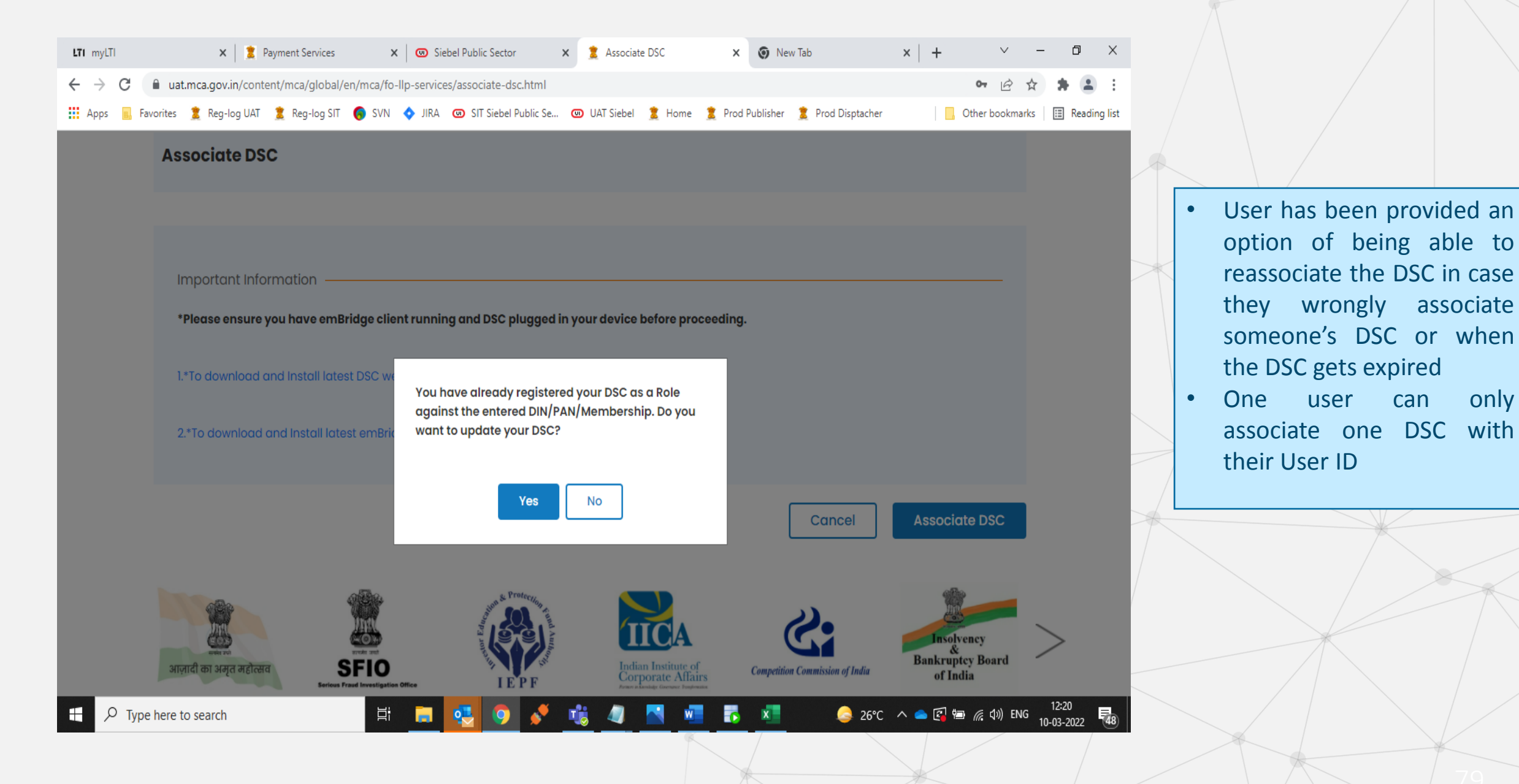

only

Any Specific Form related Queries may be posted on below link. Trainer / ICSI office will provide this link on the chat box

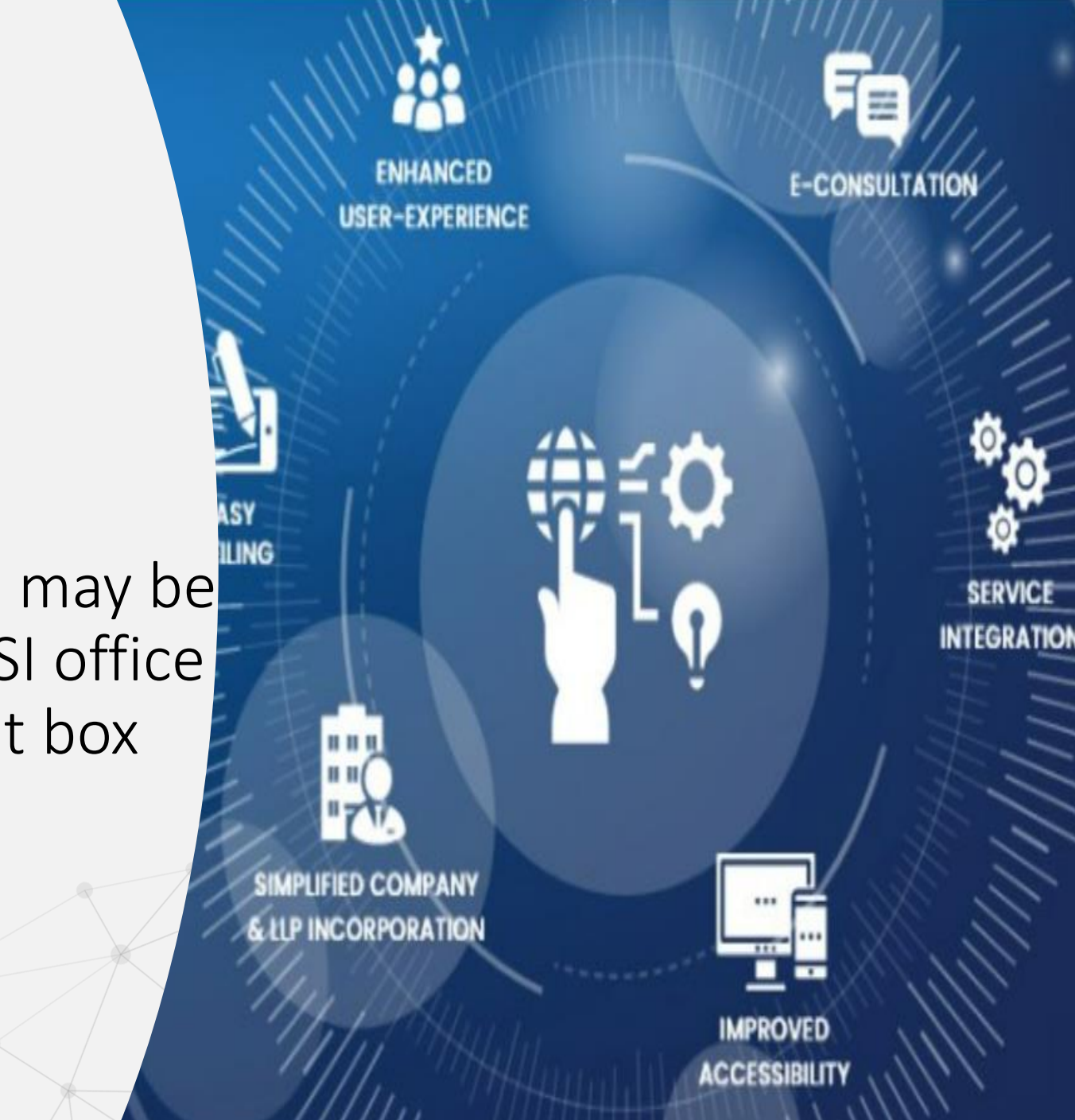